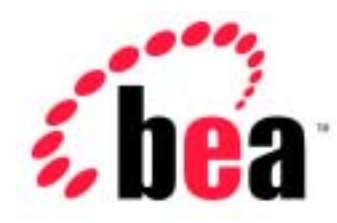

# BEA WebLogic Server<sup>™</sup>

# アプリケーションの開発

BEA WebLogic Server バージョン 6.1 マニュアルの日付 : 2002 年 6 月 24 日

#### 著作権

Copyright © 2002 BEA Systems, Inc. All Rights Reserved.

#### 限定的権利条項

本ソフトウェアおよびマニュアルは、BEA Systems, Inc. 又は日本ビー・イー・エー・システムズ 株式会社(以下、「BEA」といいます)の使用許諾契約に基づいて提供され、その内容に同意す る場合にのみ使用することができ、同契約の条項通りにのみ使用またはコピーすることができま す。同契約で明示的に許可されている以外の方法で同ソフトウェアをコピーすることは法律に違 反します。このマニュアルの一部または全部を、BEA からの書面による事前の同意なしに、複写、 複製、翻訳、あるいはいかなる電子媒体または機械可読形式への変換も行うことはできません。

米国政府による使用、複製もしくは開示は、BEAの使用許諾契約、および FAR 52.227-19の「Commercial Computer Software-Restricted Rights」条項のサブパラグラフ (c)(1)、DFARS 252.227-7013の「Rights in Technical Data and Computer Software」条項のサブパラグラフ (c)(1)(ii)、NASA FAR 補遺 16-52.227-86の「Commercial Computer Software--Licensing」条項のサブパラグラフ (d)、もしくはそれらと同等の条項で定める制限の対象となります。

このマニュアルに記載されている内容は予告なく変更されることがあり、また BEA による責務を 意味するものではありません。本ソフトウェアおよびマニュアルは「現状のまま」提供され、商 品性や特定用途への適合性を始めとする(ただし、これらには限定されない)いかなる種類の保 証も与えません。さらに、BEA は、正当性、正確さ、信頼性などについて、本ソフトウェアまた はマニュアルの使用もしくは使用結果に関していかなる確約、保証、あるいは表明も行いません。

#### 商標または登録商標

BEA、Jolt、Tuxedo、および WebLogic は BEA Systems, Inc. の登録商標です。BEA Builder、BEA Campaign Manager for WebLogic、BEA eLink、BEA Manager、BEA WebLogic Collaborate、BEA WebLogic Commerce Server、BEA WebLogic E-Business Platform、BEA WebLogic Enterprise、BEA WebLogic Integration、BEA WebLogic Personalization Server、BEA WebLogic Process Integrator、 BEA WebLogic Server、E-Business Control Center、How Business Becomes E-Business、Liquid Data、 Operating System for the Internet、および Portal FrameWork は、BEA Systems, Inc. の商標です。

その他の商標はすべて、関係各社がその権利を有します。

| WebLogic Server | ア | ノ | 'n | ケ | ーシ | Ξ | ン | יD | 開列 | ě |
|-----------------|---|---|----|---|----|---|---|----|----|---|
|-----------------|---|---|----|---|----|---|---|----|----|---|

| パート番号 | マニュアルの日付   | ソフトウェアのパージョン                  |
|-------|------------|-------------------------------|
| なし    | 2002年6月24日 | BEA WebLogic Server バージョン 6.1 |

# 目次

#### このマニュアルの内容

| 対象読者           | viii |
|----------------|------|
| e-docs Web サイト | viii |
| このマニュアルの印刷方法   | viii |
|                | ix   |
| サポート情報         | X    |
| 表記規則           | xi   |
| P.H., 101.12   |      |

#### 1. WebLogic Server J2EE アプリケーションについて

| WebLogic Server J2EE アプリケーションおよびコンポーネント     | 1-2  |
|---------------------------------------------|------|
| J2EE プラットフォーム                               | 1-3  |
| WebLogic Server 6.1 と J2EE 1.2 および J2EE 1.3 | 1-3  |
| Web アプリケーション コンポーネント                        | 1-4  |
| サーブレット                                      | 1-5  |
| JavaServer Pages                            | 1-5  |
| Web アプリケーションのディレクトリ構造                       | 1-5  |
| Web アプリケーション コンポーネントの詳細について                 | 1-6  |
| エンタープライズ JavaBean コンポーネント                   | 1-7  |
| EJB の概要                                     | 1-7  |
| EJB のインタフェース                                | 1-8  |
| EJB と WebLogic Server                       | 1-8  |
| WebLogic Server コンポーネント                     | 1-9  |
| コネクタ コンポーネント                                | 1-10 |
| エンタープライズ アプリケーション                           | 1-10 |
| クライアント アプリケーション                             | 1-11 |

### 2. WebLogic Server J2EE アプリケーションの開発

| アプリケーションの作成:主な手順                         | 2-2  |
|------------------------------------------|------|
| エンタープライズ JavaBean の作成 : 主な手順             | 2-4  |
| WebLogic Server エンタープライズ アプリケーションの作成:主な手 | 順2-6 |
| リソース アダプタの作成 : 主な手順                      | 2-10 |

| 新しいリソース アダプタ(.rar)の作成                             | 2-10 |
|---------------------------------------------------|------|
| 既存のリソース アダプタ(.rar)の変更                             | 2-12 |
| 開発環境の構築                                           | 2-14 |
| ソフトウェア ツール                                        | 2-14 |
| ソース コード エディタまたは IDE                               | 2-14 |
| XML エディタ                                          | 2-14 |
| Java コンパイラ                                        | 2-15 |
| 開発用 WebLogic Server                               | 2-15 |
| データベース システムと JDBC ドライバ                            | 2-16 |
| Web ブラウザ                                          | 2-17 |
| サードパーティ ソフトウェア                                    | 2-18 |
| コンパイルの準備                                          | 2-18 |
| 検索パスへの Java ツールの指定                                | 2-19 |
| コンパイル用のクラスパスの設定                                   | 2-19 |
| コンパイルされたクラスの出力ディレクトリの設定                           | 2-20 |
| デプロイメント記述子の編集                                     | 2-22 |
| BEA XML エディタの使い方                                  | 2-22 |
| Administration Console のデプロイメント記述子エディタの使用<br>2-23 | 方法   |
| EJB デプロイメント記述子の編集                                 | 2-23 |
| Web アプリケーションのデプロイメント記述子の編集                        | 2-26 |
| リソース アダプタのデプロイメント記述子の編集                           | 2-28 |
| エンタープライズ アプリケーションのデプロイメント記述<br>2-30               | 子の編集 |
|                                                   |      |

### 3. WebLogic Server J2EE アプリケーションのパッケージ化

| パッケージ化の概要                  | 3-1  |
|----------------------------|------|
| JAR ファイル                   | 3-2  |
| XML デプロイメント記述子             | 3-3  |
| デプロイメント記述子の自動生成            | 3-5  |
| 開発モードとプロダクション モード          | 3-6  |
| Web アプリケーションのパッケージ化        | 3-7  |
| エンタープライズ JavaBeans のパッケージ化 | 3-9  |
| リソース アダプタのパッケージ化           | 3-11 |
| エンタープライズ アプリケーションのパッケージ化   | 3-13 |
|                            |      |

| クライアント アプリケーションのパッケージ化                   | 3-15 |
|------------------------------------------|------|
| EAR ファイルのクライアント アプリケーションの実行              |      |
| J2EE クライアント アプリケーションのデプロイメントに関す          | る考慮事 |
| 項                                        | 3-17 |
| Apache ant を使った J2EE アプリケーションのパッケージ化     |      |
| Java ソースファイルのコンパイル                       | 3-19 |
| WebLogic Server コンパイラの実行                 | 3-19 |
| J2EE デプロイメント ユニットのパッケージ化                 |      |
| ant の実行                                  |      |
| コンポーネント間のクラス参照の解決                        |      |
| クラスローダの概要                                |      |
| アプリケーションのクラスローダ                          |      |
| リソース アダプタ クラス                            |      |
| J2EE アプリケーションでの PreferWebInfClasses の使い方 |      |
| 共通ユーティリティ クラスとサード パーティ クラスのパック<br>3-27   | ァージ化 |
| スタートアップ クラスとアプリケーションの対話の処理               |      |

### スタートアッフ クラスとアフリケーションの対話の処理 ......

### 4. プログラミング トピック

| ログ メッセージ                                 | 4-1  |
|------------------------------------------|------|
| WebLogic Server でのスレッドの使い方               |      |
| WebLogic Server アプリケーションでの JavaMail の使い方 | 4-6  |
| JavaMail コンフィグレーション ファイル                 | 4-7  |
| WebLogic Server 用の JavaMail のコンフィグレーション  | 4-7  |
| JavaMail を使用したメッセージの送信                   | 4-10 |
| JavaMail を使用したメッセージの読み込み                 | 4-11 |
| WebLogic Server クラスタのアプリケーションのプログラミング    | 4-13 |
|                                          |      |

### A. application.xml デプロイメント記述子の要素

| application  | A-2 |
|--------------|-----|
| icon         | A-3 |
| small-icon   | A-3 |
| large-icon   | A-3 |
| display-name | A-3 |
| description  | A-3 |
| module       | A-4 |
| module       | A-4 |

| ejb           | A-4 |
|---------------|-----|
| java          | A-4 |
| web           | A-4 |
| security-role | A-5 |
| description   | A-5 |
| role-name     | A-5 |

#### B. クライアント アプリケーションのデプロイメント記述子の 要素

| application-client.xml のデプロイメント記述子の要素B-        | -1 |
|------------------------------------------------|----|
| application-clientB-                           | .3 |
| iconB-                                         | .3 |
| display-nameB-                                 | .3 |
| descriptionB-                                  | .3 |
| env-entryB-                                    | .4 |
| ejb-refB-                                      | 4  |
| resource-refB-                                 | -5 |
| WebLogic クライアント アプリケーションの実行時デプロイメント記述子.<br>B-6 | •  |
| application-clientB-                           | .7 |
| env-entry*B-                                   | .7 |
| ejb-ref*B-                                     | .8 |
| resource-ref*B-                                | -8 |

索引

# このマニュアルの内容

このマニュアルでは、BEA WebLogic Server™ アプリケーションの開発環境を紹 介します。開発環境の構築方法と、WebLogic Server プラットフォームでのデプ ロイメント用にアプリケーションをパッケージ化する方法について説明します。

このマニュアルの構成は次のとおりです。

- 第1章「WebLogic Server J2EE アプリケーションについて」では、WebLogic Server アプリケーションのコンポーネントについて説明します。
- 第2章「WebLogic Server J2EE アプリケーションの開発」では、WebLogic Server アプリケーションの高レベルな作成手順と、Java プログラマがプログ ラミング環境を構築する際に役立つ情報について概説します。
- 第3章「WebLogic Server J2EE アプリケーションのパッケージ化」では、 WebLogic Server コンポーネントとアプリケーションを、配布およびデプロ イメント用に標準の JAR ファイルにまとめる方法について説明します。
- 第4章「プログラミングトピック」では、メッセージのロギング方法やスレッドの使い方など、一般的な WebLogic Server アプリケーションのプログラミングの問題について説明します。
- 付録 A「application.xml デプロイメント記述子の要素」は、標準 J2EE エン タープライズ アプリケーション デプロイメント記述子(application.xml) のリファレンスです。
- 付録 B「クライアント アプリケーションのデプロイメント記述子の要素」は、標準 J2EE クライアント アプリケーション デプロイメント記述子 (application-client.xml)、および WebLogic 固有のクライアント アプリ ケーション デプロイメント記述子のリファレンスです。

# 対象読者

このマニュアルは、Sun Microsystems の Java 2 Platform, Enterprise Edition (J2EE)を使った e- コマース アプリケーションを構築するアプリケーション開 発者を対象としています。Web テクノロジ、オブジェクト指向プログラミング 手法、および Java プログラミング言語に読者が精通していることを前提として 書かれています。

### e-docs Web サイト

BEA 製品のドキュメントは、BEA の Web サイトで入手できます。BEA のホーム ページで [製品のドキュメント]をクリックします。

### このマニュアルの印刷方法

Web ブラウザの [ファイル | 印刷]オプションを使用すると、Web ブラウザから このマニュアルのメイン トピックを一度に1つずつ印刷できます。

このマニュアルの PDF 版は、Web サイトで入手できます。PDF を Adobe Acrobat Reader で開くと、マニュアルの全体(または一部分)を書籍の形式で印 刷できます。PDF を表示するには、WebLogic Server ドキュメントのホーム ペー ジを開き、[ドキュメントのダウンロード]をクリックして、印刷するマニュア ルを選択します。

Adobe Acrobat Reader は、Adobe の Web サイト(http://www.adobe.co.jp)から無 料で入手できます。

# 関連情報

BEA の Web サイトでは、WebLogic Server の全マニュアルを提供しています。 以下の WebLogic Server ドキュメントには、WebLogic Server アプリケーション のコンポーネントの作成に関連する情報が含まれています。

- 『WebLogic エンタープライズ JavaBeans プログラマーズ ガイド』
- 『WebLogic HTTP サーブレット プログラマーズ ガイド』
- 『WebLogic JSP プログラマーズ ガイド』
- 『Web アプリケーションのアセンブルとコンフィグレーション』
- 『WebLogic JDBC プログラミング ガイド』
- 『WebLogic Server Web サービス プログラマーズ ガイド』
- 『WebLogic J2EE コネクタ アーキテクチャ』

Java アプリケーションの開発に関する一般情報については、Sun Microsystems, Inc. の Java 2, Enterprise Edition Web サイト (http://java.sun.com/products/j2ee/) を参照してください。

## サポート情報

BEA のドキュメントに関するユーザからのフィードバックは弊社にとって非常 に重要です。質問や意見などがあれば、電子メールで docsupport-jp@bea.com ま でお送りください。寄せられた意見については、ドキュメントを作成および改訂 する BEA の専門の担当者が直に目を通します。

電子メールのメッセージには、ご使用のソフトウェア名とバージョン名、および マニュアルのタイトルと作成日付をお書き添えください。本バージョンの BEA WebLogic Server について不明な点がある場合、または BEA WebLogic Server の インストールおよび動作に問題がある場合は、BEA WebSUPPORT (www.bea.com)を通じて BEA カスタマ サポートまでお問い合わせください。 カスタマ サポートへの連絡方法については、製品パッケージに同梱されている カスタマ サポート カードにも記載されています。

カスタマ サポートでは以下の情報をお尋ねしますので、お問い合わせの際はあ らかじめご用意ください。

- お名前、電子メールアドレス、電話番号、ファクス番号
- 会社の名前と住所
- お使いの機種とコード番号
- 製品の名前とバージョン
- 問題の状況と表示されるエラー メッセージの内容

# 表記規則

このマニュアルでは、全体を通して以下の表記規則が使用されています。

| 表記法                   | 適用                                                                                                    |
|-----------------------|----------------------------------------------------------------------------------------------------|
| ( Ctrl ) +<br>( Tab ) | 同時に押すキーを示す。                                                                                                    |
| 斜体                    | 強調または本のタイトルを示す。                                                                                                    |
| 等幅テキス<br>ト            | <pre>コードサンプル、コマンドとそのオプション、Java クラス、デー<br/>タ型、ディレクトリ、およびファイル名とその拡張子を示す。等<br/>幅テキストはキーボードから入力するテキストも示す。<br/>例:<br/>import java.util.Enumeration;<br/>chmod u+w *<br/>config/examples/applications<br/>.java<br/>config.xml<br/>float</pre> |
| 斜体の等幅<br>テキスト         | コード内の変数を示す。<br>例:<br>String <i>CustomerName</i> ;                                                                                                    |
| すべて大文<br>字のテキス<br>ト   | デバイス名、環境変数、および論理演算子を示す。<br>例:<br>LPT1<br>BEA_HOME<br>OR<br>様文内の複数の選択時を示す                                                                                                    |
| { }                   | 構又内の複数の選択肢を示す。                                                                                                    |

| 表記法 | 適用                                                                                    |
|-----|---------------------------------------------------------------------------------------|
| []  | 構文内の任意指定の項目を示す。<br>例 :                                                                |
|     | java utils.MulticastTest -n name -a address<br>[-p portnumber] [-t timeout] [-s send] |
|     | 構文の中で相互に排他的な選択肢を区切る。<br>例 :                                                           |
|     | java weblogic.deploy [list deploy undeploy update<br>password {application} {source}  |
|     | コマンドラインで以下のいずれかを示す。                                                                   |
|     | ■ 引数を複数回繰り返すことができる。                                                                   |
|     | ■ 任意指定の引数が省略されている。                                                                    |
|     | ■ パラメータや値などの情報を追加入力できる。                                                               |
| •   | コード サンプルまたは構文で項目が省略されていることを示す                                                         |
| •   |                                                                                       |

# 1 WebLogic Server J2EE アプリ ケーションについて

以下の節では WebLogic Server J2EE アプリケーションとアプリケーション コン ポーネントについて概説します。

- WebLogic Server J2EE アプリケーションおよびコンポーネント
- Web アプリケーション コンポーネント
- エンタープライズ JavaBean コンポーネント
- WebLogic Server コンポーネント
- コネクタ コンポーネント
- エンタープライズ アプリケーション
- クライアント アプリケーション

# WebLogic Server J2EE アプリケーション およびコンポーネント

BEA WebLogic Server<sup>™</sup> アプリケーションは、WebLogic Server で動作する 1 つ または複数の J2EE コンポーネントで構成されるアプリケーションです。J2EE コンポーネントには、次のものが含まれます。

- Web コンポーネント HTML ページ、サーブレット、JavaServer Pages、お よび関連ファイル
- EJB コンポーネント エンティティ Bean、セッション Bean、およびメッ セージ駆動型 Bean
- WebLogic Server コンポーネント スタートアップ クラスとシャットダウン クラス
- コネクタコンポーネント リソース アダプタ

Web デザイナ、アプリケーション開発者、およびアプリケーション アセンブル 担当者は、JavaServer Pages、サーブレット、およびエンタープライズ JavaBean、 リソース アダプタ などの J2EE 技術を使用してアプリケーションとそのコン ポーネントを作成します。

コンポーネントは、Java ARchive (JAR) ファイルにパッケージ化します。JAR ファイルは、Java jar ユーティリティで作成されるアーカイブです。JAR ファイ ルでは、ディレクトリ内のすべてのコンポーネント ファイルがディレクトリ構 造を維持しながら 1 つのファイルにまとめられます。JAR ファイルには、 WebLogic Server にコンポーネントのデプロイ方法を指示する XML 記述子も格 納されます。

Web アプリケーションは、拡張子が .war の JAR ファイルにパッケージ化され ます。エンタープライズ Bean、WebLogic コンポーネント、およびクライアント アプリケーションは、拡張子が .jar の JAR ファイルにパッケージ化されます。 リソース アダプタは、拡張子が .rar の JAR ファイルにパッケージ化されます。 アセンブル済みの Web アプリケーション、EJB コンポーネント、リソース アダ プタで構成されるエンタープライズ アプリケーションは、拡張子が .ear の JAR ファイルにまとめられます。.ear ファイルには、アプリケーションのすべての .jar、.war、および .rar コンポーネント アーカイブ ファイルおよびコンポー ネントを記述する XML 記述子が格納されます。

コンポーネント、アプリケーション、またはリソース アダプタをデプロイする には、Administration Console または weblogic.deploy コマンドライン ユーティ リティを使用して、JAR ファイルを対象の WebLogic Server にアップロードしま す。

Web ブラウザではないクライアント アプリケーションは、Remote Method Invocation (RMI)を使用して WebLogic Server に接続する Java クラスです。 Java クライアントでは、エンタープライズ JavaBean、JDBC 接続、JMS メッ セージなどのサービスに RMI を使用してアクセスできます。

### J2EE プラットフォーム

WebLogic Server には、Java 2 Platform、Enterprise Edition (J2EE) 技術が組み込 まれています。J2EE は、Java プログラミング言語に基づいた多層エンタープラ イズ アプリケーションを開発するための標準プラットフォームです。J2EE を構 成する技術は、BEA Systems をはじめとするソフトウェア ベンダと Sun Microsystems によって共同開発されました。

J2EE アプリケーションは、標準化され、モジュール化されたコンポーネントに 基づいています。WebLogic Server では、これらのコンポーネント用にあらゆる サービスが用意され、細かなアプリケーションの動作を、プログラミングを必要 とせずに自動的に処理します。

#### WebLogic Server 6.1 と J2EE 1.2 および J2EE 1.3

BEA WebLogic Server 6.1 は、高度な J2EE 1.3 の機能を実装する最初の e- コマー ストランザクション プラットフォームです。J2EE のルールに準拠するために、 BEA Systems では 2 つの別個のダウンロードを用意しています。1 つは J2EE 1.3 の機能が有効になっているもの、1 つは J2EE 1.2 の機能に制限されているもので す。いずれのダウンロードもコンテナは同じですが、利用可能な API だけ異な ります。 注意: J2EE コンポーネントのコンパイルの CLASSPATH 設定は、J2EE 1.2 完 全準拠のコンポーネントを作成するか、J2EE 1.3 の機能を採用したコン ポーネントを作成するかどうかによって異なります。詳細については、 2-19 ページの「コンパイル用のクラスパスの設定」を参照してくださ い。

#### J2EE 1.2 の機能に加えて J2EE 1.3 の機能を備える WebLogic Server 6.1

このダウンロードでは、WebLogic Server はデフォルトで J2EE 1.3 の機能を使用 して動作します。それらの機能には、EJB 2.0、JSP 1.2、サープレット 2.3、およ び J2EE コネクタ アーキテクチャ 1.0 が含まれます。J2EE 1.3 の機能を有効にし て WebLogic Server 6.1 を実行しても、J2EE 1.2 アプリケーションはそのままフ ルサポートされます。J2EE 1.3 機能の実装では、適切な API 仕様の最終ではな いバージョンが使用されます。したがって、J2EE 1.3 の新機能を使用する BEA WebLogic Server 6.1 用に開発されたアプリケーション コードは、BEA WebLogic Server の今後のリリースでサポートされる J2EE 1.3 プラットフォームとは互換 性を持たない場合があります。

J2EE 1.2 認定の WebLogic Server 6.1

このダウンロードでは、WebLogic Server はデフォルトで J2EE 1.3 機能が無効な 状態で動作し、J2EE 1.2 の仕様と規定に完全に準拠します。

### Web アプリケーション コンポーネント

Web アーカイブには、Web アプリケーションを構成するファイルが格納されま す。.war ファイルは、1 つまたは複数の WebLogic Server にユニットとしてデプ ロイされます。

WebLogic Server の Web アーカイブには、常に以下のファイルが含まれています。

- ヘルパー クラスとともに最低1つのサーブレットまたは JSP ページ
- web.xml デプロイメント記述子(.war ファイルの内容を記述する J2EE 標準の XML ドキュメント)
- weblogic.xml デプロイメント記述子(Web アプリケーションの WebLogic Server 固有の要素が格納される XML ドキュメント)

Web アーカイブには、HTML ページまたは XML ページ、およびそれらに付属 する画像やマルチメディア ファイルなどのサポート ファイルが含まれている場 合もあります。

### サーブレット

サーブレットは、WebLogic Server で実行される Java クラスであり、クライアン トから要求を受け取り、その要求を処理して、必要に応じてクライアントに応答 を返します。GenericServlet は、プロトコルに依存せず、他の Java クラスからア クセスされるサービスを実装するために J2EE アプリケーションで使用できま す。HttpServlet は、HTTP プロトコルのサポートで GenericServlet を拡張しま す。HttpServlet は主に、Web ブラウザの要求に応えて動的な Web ページを生成 するために使用します。

#### **JavaServer Pages**

JSP ページは、Java コードを Web ページに埋め込むことができる拡張 HTML で 記述された Web ページです。JSP ページでは、HTML に似たタグを使用して、 taglibs と呼ばれるカスタム Java クラスを呼び出すことができます。WebLogic JSP コンパイラの weblogic.jspc では、JSP ページがサーブレットに変換され ます。WebLogic Server では、サーブレット クラス ファイルが存在しないか、ま たは JSP ソース ファイルよりもタイムスタンプが古い場合に JSP ページが自動 的にコンパイルされます。

サーバでのコンパイルを避けるために、あらかじめ JSP ページをコンパイルし、 サーブレット クラスを Web アーカイブにパッケージ化することもできます。 サーブレットと JSP ページは、Web アプリケーションと一緒にデプロイしなけ ればならないヘルパー クラスに依存する場合があります。

### Web アプリケーションのディレクトリ構造

Web アプリケーション コンポーネントは、jar コマンドを使って作成される .war ファイルをステージングするために各ディレクトリにアセンブルします。 HTML ページ、JSP ページといったこれらのコンポーネントから参照される Java クラス以外のファイルは、ステージング ディレクトリの最上位から順にアクセ スされます。 XML 記述子およびコンパイル済みの Java クラスと JSP taglibs は、ステージング ディレクトリの最上位に位置する WEB-INF サブディレクトリに格納します。 Java クラスとしては、サーブレット、ヘルパー クラス、およびコンパイル済み の JSP ページ(必要な場合)などがあります。

ステージングが終了したら、jar コマンドを使用してディレクトリ全体を.war ファイルにまとめます。.war ファイルは、それだけでデプロイすることも、他 の Web アプリケーション、EJB コンポーネント、WebLogic コンポーネントと いった他のアプリケーション コンポーネントと一緒にエンタープライズ アーカ イプ(.ear ファイル)にパッケージ化することもできます。

### Web アプリケーション コンポーネントの詳細について

Web アプリケーション コンポーネントの作成の詳細については、以下のマニュアルを参照してください。

- 『WebLogic HTTP サーブレット プログラマーズ ガイド』
- 『WebLogic JSP プログラマーズ ガイド』
- 『JSP Tag Extensions プログラマーズ ガイド』
- 『Web アプリケーションのアセンブルとコンフィグレーション』

## エンタープライズ JavaBean コンポーネント

エンタープライズ JavaBean (EJB)は、ビジネス タスクまたはエンティティを 実装するサーバサイド Java コンポーネントで、EJB 仕様に基づいて記述されて います。エンタープライズ Bean には、セッション Bean、エンティティ Bean、 およびメッセージ駆動型 Bean の3種類があります。

#### EJB の概要

セッション Bean は、単一のセッション時に単一のクライアントに代わって特定 のビジネス タスクを実行します。セッション Bean は、ステートフルにもステー トレスにもなりますが、永続的ではありません。クライアントでセッション Bean の利用が終わると、その Bean は消えてなくなります。

エンティティ Bean は、データストア(通常はリレーショナル データベース シ ステム)のビジネス オブジェクトを表します。永続性(データのロードと保存) は、Bean で管理される場合とコンテナで管理される場合があります。データ オ ブジェクトをメモリ内で表現するだけではなく、エンティティ Bean にはそれら が表すビジネス オブジェクトの動作をモデル化するメソッドがあります。エン ティティ Bean は、複数のクライアントで同時にアクセスでき、当然のごとく永 続的です。

メッセージ駆動型 Bean は、EJB コンテナで動作し、JMS キューからの非同期 メッセージを処理するエンタープライズ Bean です。JMS キューでメッセージが 受信されると、メッセージ駆動型 Bean ではメッセージを処理するためにそれ自 身のインスタンスがプールから割り当てられます。メッセージ駆動型 Bean は、 クライアントとは関連付けられません。メッセージ駆動型 Bean では、到着した メッセージが処理されるだけです。JMS ServerSessionPool も同様の機能を備え ていますが、EJB コンテナで動作するメリットを利用できません。

エンタープライズ Bean は、それらのコンパイル済みクラスと XML デプロイメ ント記述子が格納される JAR ファイルにまとめられます。

### EJB のインタフェース

エンティティ Bean とセッション Bean には、Bean の開発者から提供されるリ モート インタフェース、ホーム インタフェース、および実装クラスがあります。 メッセージ駆動型 Bean は、EJB コンテナの外からはアクセスできないので、 ホーム インタフェースまたはリモート インタフェースを必要としません。

リモート インタフェースでは、エンティティ Bean またはセッション Bean でク ライアントが呼び出すことができるメソッドが定義されます。実装クラスは、リ モート インタフェースのサーバサイドの実装です。ホーム インタフェースは、 エンタープライズ Bean を作成、破棄、および検索するためのメソッドを備えて います。クライアントでは、Bean のホーム インタフェースを通じてエンタープ ライズ Bean のインスタンスにアクセスします。

EJB のホーム インタフェースとリモート インタフェースおよび実装クラスは、 EJB 仕様が実装されているどの EJB コンテナにも移植できます。EJB 開発者は、 コンパイル済みの EJB インタフェースとクラスおよびデプロイメント記述子だ けが格納されている JAR ファイルを提供できます。

#### EJB と WebLogic Server

J2EE では、EJB 仕様をサポートする EJB サーバの間でコンポーネントを確実に 移植できるように、開発とデプロイメントのロールが明確に区別されます。 WebLogic Server でエンタープライズ Bean をデプロイするときには、エンター プライズ Bean をリモートで実行できるようにするスタブ クラスとスケルトンク ラスを生成するために WebLogic EJB コンパイラ weblogic.ejbc が動作してい る必要があります。

WebLogic のスタブとスケルトンでは、エンタープライズ Bean のロードバラン シングとフェイルオーバを実現する WebLogic クラスタもサポートできます。 weblogic.ejbc を実行してスタブ クラスとスケルトン クラスを生成し、それら を EJB JAR ファイルに追加するか、または WebLogic Server でデプロイメント 時にコンパイラを実行して生成することもできます。

J2EE 指定のデプロイメント記述子 ejb-jar.xml では、EJB JAR ファイルにパッ ケージ化されたエンタープライズ Bean が記述されます。この記述子では、Bean のタイプと名前、そしてホーム インタフェースとリモート インタフェースおよ び実装クラスの名前が定義されます。また、ejb-jar.xml デプロイメント記述 子では、Bean のセキュリティ ロールおよび Bean のメソッドのトランザクショ ン動作も定義されます。

追加のデプロイメント記述子では、WebLogic 固有のデプロイメント情報が提供 されます。コンテナ管理のエンティティ Bean の weblogic-cmp-rdbms-jar.xml デプロイメント記述子では、Bean がデータベースのテーブルにマップされます。 weblogic-ejb-jar.xml デプロイメント記述子では、クラスタ化やキャッシュ のコンフィグレーションといった WebLogic Server 環境に固有の追加情報が提 供されます。

エンタープライズ JavaBean の作成とデプロイメントについては、『WebLogic エ ンタープライズ JavaBeans プログラマーズ ガイド』を参照してください。

### WebLogic Server コンポーネント

WebLogic Server コンポーネントとしては、スタートアップ クラスとシャットダ ウン クラスがあります。これらのクラスは、それぞれデプロイメントまたは停 止の時点で実行される Java クラスです。

スタートアップ クラスには、WebLogic Server ネーミング ツリーに自動的に登録 される RMI クラス、または WebLogic Server で実行できる他の Java クラスを使 用できます。スタートアップ クラスを使用すると、WebLogic Server で新しい サービスを実装できます。たとえば、レガシー アプリケーションやリアルタイ ム フィーダーにアクセスできるようにするスタートアップ クラスを作成するこ ともできます。

シャットダウン クラスは、WebLogic Server が停止するときに実行され、通常は スタートアップ クラスで取得されたリソースを解放するために使用します。

スタートアップ クラスとシャットダウン クラスは、WebLogic Server で Administration Console からコンフィグレーションできます。これらの Java クラ スは、サーバの CLASSPATH で設定されていなければなりません。

### コネクタ コンポーネント

WebLogic J2EE コネクタ アーキテクチャで中心となるコンポーネントは、「コネ クタ」として機能するリソース アダプタです。コネクタ アーキテクチャを使用 すると、エンタープライズ情報システム(EIS: Enterprise Information System) のベンダおよびサードパーティ アプリケーションの開発者は、Sun Microsystems の J2EE 1.3 仕様をサポートしているアプリケーション サーバでデプロイできる リソース アダプタを開発できます。リソース アダプタには、Java、および必要 に応じて EIS との対話に必要なネイティブ コンポーネントが含まれます。

リソース アダプタが WebLogic Server 環境でデプロイされた場合、リモート EIS システムへのアクセス権がある堅牢な J2EE アプリケーションの開発が可能にな ります。WebLogic Server アプリケーションの開発者は、HTTP サーブレット、 JavaServer Pages (JSP)、エンタープライズ JavaBean (EJB)、およびその他の API を使用して、EIS のデータとビジネス ロジックを使う統合アプリケーション を開発できます。

基本のリソース アーカイブ (.rar) またはデプロイメント ディレクトリは、そ のままでは WebLogic Server にデプロイできません。最初に weblogic-ra.xml ファイルで、WebLogic Server 固有のデプロイメント プロパティを作成およびコ ンフィグレーションし、その XML ファイルをデプロイメントに追加する必要が あります。

リソース アダプタの作成とデプロイメントについては、『WebLogic J2EE コネク タアーキテクチャ』を参照してください。

# エンタープライズ アプリケーション

エンタープライズ J2EE アプリケーションには、Web コンポーネントと EJB コン ポーネント、デプロイメント記述子、およびアーカイブ ファイルが含まれます。 エンタープライズ アーカイブ (.ear)ファイルには、Web アーカイブと EJB アーカイブが格納されます。META-INF\application.xml デプロイメント記述 子には、各 Web コンポーネントおよび EJB コンポーネントのエントリのほか、 セキュリティ ロールやアプリケーション リソース (データベースなど)を記述 する追加エントリがあります。 ドメイン内の1つまたは複数の WebLogic Server に .ear ファイルをデプロイす るには、WebLogic 管理サーバの Administration Console または weblogic.deploy コマンドライン ユーティリティを使用します。

# クライアント アプリケーション

WebLogic Server コンポーネントにアクセスする、Java で記述されたクライアン トサイド アプリケーションは、標準の I/O を使用する単純なコマンドライン ユーティリティから、Java Swing/AWT クラスを使用して構築された、高度な対 話型の GUI アプリケーションまでさまざまです。

クライアント アプリケーションは、HTTP リクエストまたは RMI リクエストを 使って、WebLogic Server コンポーネントを直接使用します。コンポーネント は、クライアント内ではなく、WebLogic Server 内で実行されます。

WebLogic Server Java クライアントを実行するには、クライアント コンピュータ で、weblogic.jar ファイル、weblogic\_sp.jar ファイル(WebLogic Server の サービス パック バージョンを使用している場合)、WebLogic Server 上のすべて の RMI クラスとエンタープライズ Bean のリモート インタフェース、およびク ライアント アプリケーション クラスが必要となります。

クライアントサイド アプリケーションは、クライアント コンピュータにデプロ イできるようにパッケージ化します。保守とデプロイメントを簡略化するため に、クライアントサイド アプリケーションは、weblogic.jar ファイルおよび weblogic\_sp.jar ファイルと一緒にクライアントのクラスパスに追加できる JAR ファイルにパッケージ化したほうがよいでしょう。

WebLogic Server は、(単純な Java プログラムとは対照的に)標準の XML デプロ イメント記述子 (client-application.xml) および WebLogic 固有のデプロイメ ント記述子と一緒に JAR ファイルにパッケージ化される J2EE クライアント ア プリケーションもサポートしています。この仕様に基づいてクライアント アプ リケーションをパッケージ化するには、クライアント コンピュータで weblogic.ClientDeployer コマンドライン ユーティリティを実行します。 J2EE クライアント アプリケーションの詳細については、3-15 ページの「クライ アント アプリケーションのパッケージ化」を参照してください。

# 2 WebLogic Server J2EE アプリ ケーションの開発

以下の節では、エンタープライズ アプリケーション、Web アプリケーション、 エンタープライズ JavaBean など、さまざまな WebLogic Server J2EE アプリケー ションを作成する方法について説明します。

- アプリケーションの作成:主な手順
- エンタープライズ JavaBean の作成: 主な手順
- WebLogic Server エンタープライズ アプリケーションの作成:主な手順
- リソース アダプタの作成:主な手順
- 開発環境の構築
- コンパイルの準備
- デプロイメント記述子の編集

WebLogic Server アプリケーションは、Java プログラマ、Web デザイナ、および アプリケーション アセンブラによって作成されます。プログラマとデザイナは、 アプリケーションのビジネス ロジックとプレゼンテーション ロジックを実装す るコンポーネントを作成します。アプリケーション アセンブラは、コンポーネ ントをアセンブルして、WebLogic Server にデプロイ可能なアプリケーションを 作成します。

# アプリケーションの作成:主な手順

Web アプリケーションを作成するには、HTML ページ、JSP、サーブレット、 JSP taglibs、および2つのデプロイメント記述子を作成してから、それらをすべて\*.war ファイルにパッケージ化する必要があります。\*.war ファイルは、Web アプリケーションとして WebLogic Server にデプロイされます。

Web アプリケーション作成の主な手順は次のとおりです。

- Web アプリケーションの Web インタフェースを構成する HTML ページおよび JSP を作成します。通常、Web デザイナは、Web アプリケーションのこの部分を作成します。
   JSP 作成の詳細については、『WebLogic JSP プログラマーズ ガイド』を参照してください。
- 2. サーブレットと、JavaServer Pages (JSP)で参照される JSP taglibs 用の Java コードを記述します。通常、Java プログラマは、Web アプリケーションのこ の部分を作成します。

サーブレット作成の詳細については、『WebLogic HTTP サーブレット プログ ラマーズ ガイド』を参照してください。

3. クラス ファイルへのサーブレットのコンパイル

コンパイルの詳細については、2-18ページの「コンパイルの準備」を参照してください。

4. web.xml および weblogic.xml デプロイメント記述子を作成します。

web.xml ファイルは各サーブレットと JSP ページを定義し、Web アプリケー ションで参照されるエンタープライズ Bean を列挙します。weblogic.xml ファイルは、WebLogic Server 用の補足デプロイメント情報を追加します。

手動で web.xml および weblogic.xml デプロイメント記述子を作成することも、WebLogic Server に含まれる Java ベース ユーティリティを使用して自動的に生成することもできます。これらのファイルの自動生成の詳細については、3-5 ページの「デプロイメント記述子の自動生成」を参照してください。

デプロイメント記述子の要素、および手動で作成する方法については、『Web アプリケーションのアセンブルとコンフィグレーション』を参照してください。 HTML ページ、サーブレット クラス ファイル、JSP ファイル、web.xml、および weblogic.xml を Web アーカイブ (\*.war) ファイルにパッケージ化します。

\*.war ファイル作成の最初の手順は、Web アプリケーションのステージング ディレクトリを作成することです。JSP ページ、HTML ページ、およびそれ らのページによって参照されるマルチメディア ファイルは、ステージング ディレクトリの最上位に保存されます。コンパイルされたサーブレット クラ ス、taglibs、および JSP ページからコンパイルされたサーブレット (必要な 場合)は、ステージング ディレクトリの WEB-INF ディレクトリに格納され ます。すべての Web アプリケーション コンポーネントをステージング ディ レクトリに配置したら、JAR コマンドを実行して、\*.war ファイルを作成し ます。

\*.war ファイル作成の詳細については、3-7 ページの「Web アプリケーションのパッケージ化」を参照してください。

6. \*.war ファイルをテスト目的で WebLogic Server に自動デプロイします。

Web アプリケーションをテストしているときに、web.xml および weblogic.xml デプロイメント記述子を編集しなければならない場合があり ます。これは手動で編集することも、Administration Console のデプロイメン ト記述子エディタで編集することもできます。デプロイメント記述子エディ タの使用方法の詳細については、2-22 ページの「デプロイメント記述子の編 集」を参照してください。

コンポーネントおよびアプリケーションの自動デプロイメントの詳細については、『BEA WebLogic Server 管理者ガイド』を参照してください。

 プロダクション用に WebLogic Server に \*.war ファイルをデプロイするか、 エンタープライズ アプリケーションの一部としてデプロイするためにエン タープライズ アーカイブ (\*.ear)ファイルに含めます。Administration Console を使用してアプリケーションおよびコンポーネントをデプロイしま す。

コンポーネントおよびアプリケーションのデプロイメントの詳細について は、<sup>®</sup>BEA WebLogic Server 管理者ガイド』を参照してください。

# エンタープライズ JavaBean の作成 : 主な 手順

エンタープライズ JavaBean を作成するには、特定の EJB (セッション、エン ティティ、またはメッセージ駆動型)のクラスおよび EJB 固有のデプロイメン ト記述子を作成してから、それらをすべて \*.ear ファイルにパッケージ化する 必要があります。

エンタープライズ JavaBean 作成の主な手順は次のとおりです。

- EJB の仕様に従って、各タイプの EJB (セッション、エンティティ、メッ セージ駆動型)で必要なクラスの Java コードを記述します。たとえば、セッ ションおよびエンティティ EJB では、以下の3つのクラスが必要です。
  - EJB のホーム インタフェース
  - EJB のリモート インタフェース
  - EJB の実装クラス

メッセージ駆動型 Bean では、実装クラスだけが必要となります。

- インタフェースと実装の Java コードをクラス ファイルにコンパイルします。 コンパイルの詳細については、2-18 ページの「コンパイルの準備」を参照し てください。
- 3. EJB 固有のデプロイメント記述子を作成します。
  - ejb-jar.xml は、Sun Microsystemsの標準 DTD を使用して、EJB のタ イプとそのデプロイメント プロパティを記述します。
  - weblogic.xml ファイルは、WebLogic Server 固有のデプロイメント情報 を追加します。
  - weblogic-cmp-rdbms-jar.xml は、コンテナ管理のエンティティ EJB を データベース上のテーブルにマップします。このファイルは、JAR ファ イルにパッケージ化される CMP Bean ごとに異なる名前を持たなければ なりません。このファイル名は、weblogic-ejb.jar ファイル内の Bean のエントリに指定されます。

手動で EJB のデプロイメント記述子を作成することも、WebLogic Server に 含まれる Java ベース ユーティリティを使用して自動的に生成することもで きます。これらのファイルの自動生成の詳細については、3-5 ページの「デ プロイメント記述子の自動生成」を参照してください。 EJB 固有のデプロイメント記述子の要素、およびファイルの手動作成の方法 については、『WebLogic エンタープライズ JavaBeans プログラマーズ ガイ ド』を参照してください。

 クラス ファイルおよびデプロイメント記述子を Java アーカイブ ファイル \*.jar にパッケージ化します。

\*.jar ファイル作成の最初の手順は、EJB のステージング ディレクトリを作 成することです。コンパイルした Java クラスをステージング ディレクトリ に置き、デプロイメント記述子を META-INF というサブディレクトリに置き ます。次に、weblogic.ejbc EJB コンパイラを実行して、スタブおよびスケ ルトン クラスを生成してステージング ディレクトリに格納します。次に、 ステージング ディレクトリで次のように jar コマンドを実行して、EJB アーカイブを作成します。

```
jar cvf myEJB.jar *
```

\*.jar アーカイブファイル作成の詳細については、3-9ページの「エンター プライズ JavaBeans のパッケージ化」を参照してください。

5. EJB アーカイブファイル \*. jar をテスト目的で WebLogic Server に自動デプ ロイします。

EJB をテストしているときに、EJB デプロイメント記述子を編集しなければ ならない場合があります。これは手動で編集することも、Administration Console のデプロイメント記述子エディタで編集することもできます。デプ ロイメント記述子エディタの使用方法の詳細については、2-22 ページの「デ プロイメント記述子の編集」を参照してください。

コンポーネントおよびアプリケーションの自動デプロイメントの詳細については、『BEA WebLogic Server 管理者ガイド』を参照してください。

 プロダクション用に WebLogic Server に \*.jar ファイルをデプロイするか、 エンタープライズ アプリケーションの一部としてデプロイするためにエン タープライズ アーカイブ (\*.ear)ファイルに含めます。Administration Console を使用してアプリケーションおよびコンポーネントをデプロイしま す。

コンポーネントおよびアプリケーションのデプロイメントの詳細について は、<sup>®</sup>BEA WebLogic Server 管理者ガイド』を参照してください。

# WebLogic Server エンタープライズ アプリ ケーションの作成 : 主な手順

WebLogic Server エンタープライズ アプリケーションの作成では、Web コンポー ネントと EJB コンポーネント、デプロイメント記述子、およびアーカイブ ファ イルの作成が必要です。最終的にはエンタープライズ アプリケーション アーカ イブ (.ear ファイル)になり、WebLogic Server にデプロイできます。

WebLogic Server エンタープライズ アプリケーション作成の主な手順は次のとお りです。

1. アプリケーションの Web コンポーネントと EJB コンポーネントを作成しま す。

プログラマは、J2EE API を使用して、これらのコンポーネント用のサーブ レットと EJB を作成します。Web デザイナは、HTML または XML、および JavaServer Pages を使用して Web ページを作成します。

Web コンポーネントおよび EJB コンポーネント作成の詳細については、2-2 ページの「アプリケーションの作成:主な手順」および 2-4 ページの「エン タープライズ JavaBean の作成:主な手順」を参照してください。

Web コンポーネントおよび EJB コンポーネントを構成する Java コード作成 の詳細については、『WebLogic エンタープライズ JavaBeans プログラマーズ ガイド』、『WebLogic HTTP サーブレット プログラマーズ ガイド』、および 『WebLogic JSP プログラマーズ ガイド』を参照してください。

2. Web コンポーネントと EJB コンポーネントのデプロイメント記述子を作成 します。

コンポーネントのデプロイメント記述子は、WebLogic Server でのアプリ ケーションのデプロイメントに必要な情報を提供する XML ドキュメントで す。J2EE 仕様では、ejb-jar.xml や web.xml などのデプロイメント記述子 の内容を定義しています。追加のデプロイメント記述子では、WebLogic Server でのコンポーネントのデプロイメントに必要な情報が提供され、J2EE 仕様の記述子を補足します。

手動でこれらのデプロイメント記述子を作成することも、WebLogic Server に含まれる Java ベース ユーティリティを使用して自動的に生成することも できます。これらのファイルの自動生成の詳細については、3-5ページの 「デプロイメント記述子の自動生成」を参照してください。

Web コンポーネントのデプロイメント記述子を手動で記述する際の詳細につ いては、<sup>®</sup>Web アプリケーションのアセンブルとコンフィグレーション』、 EJB コンポーネントのデプロイメント記述子を手動で記述する際の詳細につ いては、<sup>®</sup>WebLogic エンタープライズ JavaBeans プログラマーズ ガイド』 を参照してください。

 Web コンポーネントおよび EJB コンポーネントをコンポーネント アーカイ ブ ファイルにパッケージ化します。

コンポーネント アーカイブは、デプロイメント記述子など、すべてのコン ポーネント ファイルが含まれる JAR ファイルです。Web コンポーネントを \*.war ファイルに、EJB コンポーネントを EJB \*.jar ファイルにパッケージ 化します。

コンポーネント アーカイブ作成の詳細については、3-7 ページの「Web アプ リケーションのパッケージ化」および 3-9 ページの「エンタープライズ JavaBeans のパッケージ化」を参照してください。

4. エンタープライズ アプリケーションのデプロイメント記述子を作成します。

エンタープライズ アプリケーションのデプロイメント記述子である application.xml では、アプリケーションに一緒にアセンブルされる個々の コンポーネントを示します。

手動で application.xml のデプロイメント記述子を作成することも、 WebLogic Server に含まれている Java ベース ユーティリティを使用して自動 的に生成することもできます。このファイルの自動生成の詳細については、 3-5 ページの「デプロイメント記述子の自動生成」を参照してください。

application.xml ファイルの要素の詳細については、A-1ページの 「application.xml デプロイメント記述子の要素」を参照してください。

5. エンタープライズ アプリケーションをパッケージ化します。

エンタープライズ アプリケーションのデプロイメント記述子とともに、Web コンポーネントおよび EJB コンポーネントのアーカイブをエンタープライズ アーカイブ(\*.ear)ファイルにパッケージ化します。これは WebLogic Server にデプロイされるファイルです。WebLogic Server では application.xml デプロイメント記述子を使用して、EAR ファイルにパッ ケージ化された個々のコンポーネントを見つけてデプロイします。 エンタープライズ アプリケーションの \*.ear アーカイブ ファイル作成の詳 細については、3-13 ページの「エンタープライズ アプリケーションのパッ ケージ化」を参照してください。

6. \*.ear エンタープライズ アプリケーションをテスト目的で WebLogic Server に自動デプロイします。

エンタープライズ アプリケーションをテストしているときに、 application.xml デプロイメント記述子を編集しなければならない場合があ ります。これは手動で編集することも、Administration Console のデプロイメ ント記述子エディタで編集することもできます。デプロイメント記述子エ ディタの使用方法の詳細については、2-22 ページの「デプロイメント記述子 の編集」を参照してください。

コンポーネントおよびアプリケーションの自動デプロイメントの詳細については、<sup>®</sup>BEA WebLogic Server 管理者ガイド』を参照してください。

 \*.ear ファイルをプロダクション用に WebLogic Server にデプロイします。 Administration Console を使用してアプリケーションおよびコンポーネントを デプロイします。

コンポーネントおよびアプリケーションのデプロイメントの詳細について は、<sup>®</sup>BEA WebLogic Server 管理者ガイド』を参照してください。

図 2-1 に、WebLogic Server エンタープライズ アプリケーションの開発とパッ ケージ化の手順を示します。

#### 図 2-1 エンタープライズ アプリケーションの作成

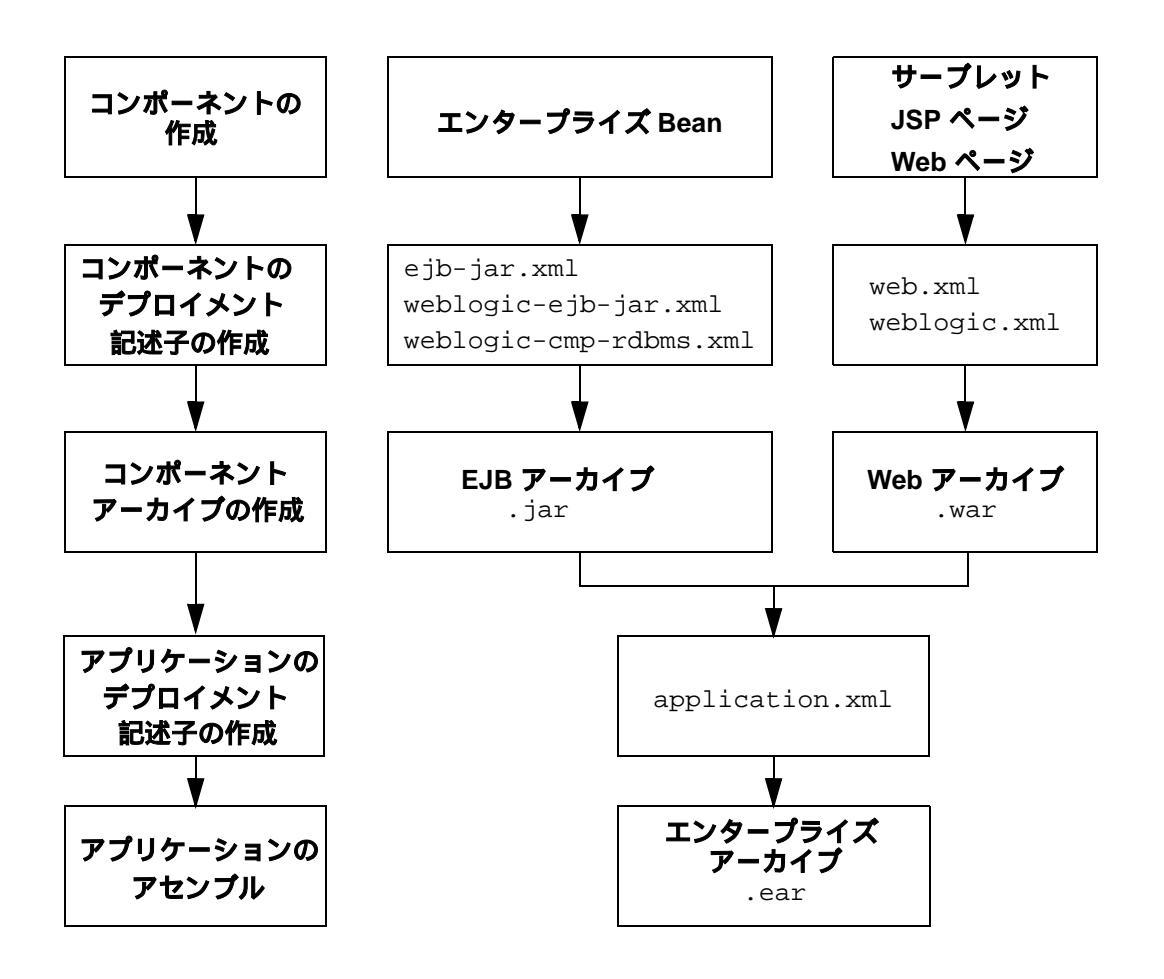

## リソース アダプタの作成:主な手順

リソース アダプタを作成するには、リソース アダプタのクラスおよびコネクタ 固有のデプロイメント記述子を作成してから、WebLogic Server にデプロイする ために、それらをすべて.rar ファイルにパッケージ化する必要があります。

### 新しいリソース アダプタ (.rar) の作成

リソースアダプタ(.rar)を作成する主な手順を以下に説明します。

 「J2EE コネクタ仕様、バージョン 1.0、最終草案 2」 (http://java.sun.com/j2ee/download.html#connectorspec)に準拠して、リソー スアダプタ(ConnectionFactory や Connection など)に必要な各種クラスの Java コードを記述します。

リソース アダプタを実装する場合は、以下のように ra.xml ファイルでクラ スを指定しなければなりません。

- <managedconnectionfactory-class>com.sun.connector.blackbox.Loc alTxManagedConnectionFactory</managedconnectionfactory-class >
- <connectionfactory-interface>javax.sql.DataSource</connectionf actory-interface>
- <connectionfactory-impl-class>com.sun.connector.blackbox.JdbcD ataSource</connectionfactory-impl-class>
- <connection-interface>java.sql.Connection</connection-interfac
  e>
- <connection-impl-class>com.sun.connector.blackbox.JdbcConnecti on</connection-impl-class>
- 2. インタフェースと実装の Java コードをクラス ファイルにコンパイルします。
- 3. Java クラスを Java アーカイブファイル (.jar) にパッケージ化します。

\*.jar ファイル作成の最初の手順は、コネクタのステージング ディレクトリ を作成することです。.jar ファイルをステージング ディレクトリに置き、 デプロイメント記述子を META-INF というサブディレクトリに置きます。 次に、ステージング ディレクトリで次のように jar コマンドを実行して、 リソース アダプタ アーカイブを作成します。

jar cvf myRAR.rar \*

リソース アダプタの.jar アーカイブ ファイルの作成については、3-11 ページの「リソース アダプタのパッケージ化」を参照してください。

- 4. リソース コネクタ固有のデプロイメント記述子を作成します。
  - ra.xmlは、Sun Microsystemsの標準 DTD を使用して、リソース アダプ タ関連の属性タイプとそのデプロイメント プロパティを記述します。
  - weblogic-ra.xml ファイルは、WebLogic Server 固有のデプロイメント 情報を追加します。

コネクタ固有のデプロイメント記述子の作成の詳細については、『WebLogic J2EE コネクタ アーキテクチャ』を参照してください。

- 5. リソース アダプタ アーカイブ ファイル (.rar ファイル) を作成します。
  - a. 最初に、空のステージングディレクトリを作成します。
  - b. リソース アダプタの Java クラスが入った .rar ファイルをステージング ディレクトリに格納します。
  - c. デプロイメント記述子を META-INF というサブディレクトリに格納しま す。
  - d. 次に、ステージング ディレクトリで次のように jar コマンドを実行して、
     リソース アダプタ アーカイブを作成します。

jar cvf myRAR.rar \*

リソース アダプタ アーカイブ ファイルの作成の詳細については、3-11 ページの「リソース アダプタのパッケージ化」を参照してください。

6. リソース アダプタ アーカイブ ファイル .rar をテスト目的で WebLogic Server に自動デプロイします。

リソース アダプタをテストしているときに、デプロイメント記述子を編集し なければならない場合があります。これは手動で編集することも、 Administration Console のデプロイメント記述子エディタで編集することもで きます。デプロイメント記述子エディタの使用方法の詳細については、2-22 ページの「デプロイメント記述子の編集」を参照してください。 コンポーネントおよびアプリケーションの自動デプロイメントの詳細に ついては、<sup>®</sup>BEA WebLogic Server 管理者ガイド』を参照してください。

 .rar リソース アダプタ ファイルを WebLogic Server にデプロイするか、またはエンタープライズ アプリケーションの一部としてデプロイするエンター プライズ アーカイブ(.ear)に含めます。

コンポーネントおよびアプリケーションのデプロイメントの詳細について は、<sup>®</sup>BEA WebLogic Server 管理者ガイド』を参照してください。

### 既存のリソース アダプタ (.rar) の変更

以下は、既存のリソース アダプタ(.rar)を、WebLogic Server にデプロイする ために変更する方法の例です。この場合、デプロイメント記述子 weblogic-ra.xmlを追加し、再パッケージ化する必要があります。

リソース アダプタをステージングするための一時ディレクトリを作成します。

mkdir c:\stagedir

2. 一時ディレクトリにデプロイするリソース アダプタをコピーします。

cp blackbox-notx.rar c:\stagedir

3. リソース アダプタ アーカイブの中身を展開します。

cd c:\stagedir

jar xf blackbox-notx.rar

- ステージング ディレクトリには、以下のものが格納されます。
  - リソース アダプタを実装する Java クラスが入った jar ファイル
  - Manifest.mf および ra.xml ファイルが入った META-INF ディレク トリ
以下のコマンドを実行してこれらのファイルを確認します。

```
c:\stagedir> ls
```

blackbox-notx.jar

META-INF

c:\stagedir> ls META-INF

```
Manifest.mf
```

```
ra.xml
```

 weblogic-ra.xml ファイルを作成します。このファイルは、リソース アダ プタ用の WebLogic 固有のデプロイメント記述子です。このファイルには、 接続ファクトリ、接続プール、およびセキュリティ マッピングのパラメータ を指定します。

weblogic-ra.xml DTD の詳細については、<sup>®</sup>WebLogic J2EE コネクタ アーキ テクチャ』を参照してください。

 weblogic-ra.xml ファイルを一時ディレクトリの META-INF サブディレクト リにコピーします。META-INF ディレクトリは、.rar ファイルを展開した一 時ディレクトリ、またはリソース アダプタを展開ディレクトリ形式で格納し ているディレクトリ内にあります。次のコマンドを使用します。

```
cp weblogic-ra.xml c:\stagedir\META-INF
c:\stagedir> ls META-INF
Manifest.mf
ra.xml
weblogic-ra.xml
```

6. リソース アダプタ アーカイブを作成します。

jar cvf blackbox-notx.jar -C c:\stagedir

WebLogic Server にリソース アダプタをデプロイします。リソース アダプタの WebLogic Server へのデプロイメントについては、『WebLogic J2EE コネクタ アーキテクチャ』を参照してください。

### 開発環境の構築

WebLogic Server アプリケーションを開発するには、ソフトウェア ツールをアセ ンブルし、コードを作成、コンパイル、デプロイ、テスト、およびデバッグする ための環境を設定しておく必要があります。この節では、ツールキットを構築 し、開発用コンピュータにコンパイラ関連の環境を設定する方法について説明し ます。

### ソフトウェア ツール

この節では、WebLogic Server アプリケーションの開発に必要なソフトウェア、 および開発とデバッグに使用するオプション ツールについて説明します。

#### ソース コード エディタまたは IDE

Java ソース ファイル、コンフィグレーション ファイル、HTML/XML ページ、 および JavaServer Pages の編集には、テキスト エディタが必要です。Windows と UNIX の行末の違いを適切に処理するエディタが望ましいですが、それ以外 に特別な要件は何もありません。

WebGain VisualCafé などの Java 統合開発環境(IDE)には、通常 Java のカスタ ムサポートと共にプログラマ用エディタが付属しています。また IDE は、 WebLogic Server でのサーブレットとエンタープライズ JavaBean の作成とデプロ イをサポートしている場合もあります。その場合、アプリケーションの開発、テ スト、およびデバッグが非常に簡単になります。

HTML/XML ページと JavaServer Pages は、通常のテキスト エディタか、または DreamWeaver などの Web ページ エディタで編集できます。

#### XML エディタ

EJB および Web アプリケーション デプロイメント記述子、config.xml ファイル など、WebLogic Server で使用される XML ファイルを編集するには、XML エ ディタを使用します。WebLogic Server には、次の 2 つの XML エディタが付属 しています。

- Administration Console のデプロイメント記述子エディタ
- Java ベースのスタンドアロン エディタの BEA XML エディタ

これらの XML エディタの使用方法の詳細については、2-22 ページの「デプロイ メント記述子の編集」を参照してください。

#### Java コンパイラ

Java コンパイラは、ポータブル バイト コードで構成される Java クラス ファイル を Java ソースから生成します。Java コンパイラは、アプリケーション用に記述 した Java コードと、WebLogic RMI、EJB、および JSP コンパイラによって生成 されたコードをコンパイルします。

Sun Microsystems の Java 2, Standard Edition には、javac という Java コンパイラ が付属しています。WebLogic Server をインストールしたときに付属の JRE をイ ンストールした場合、javac コンパイラがインストールされます。

これ以外にも、さまざまなプラットフォームに対応した Java コンパイラを使用 できます。標準 Java .class ファイルを生成する Java コンパイラであれば、どの ようなコンパイラでも WebLogic Server アプリケーションの開発に使用できま す。ほとんどの Java コンパイラは javac より何倍も高速であり、また IDE と緊 密に統合されている Java コンパイラもあります。

コンパイラによって生成された最適化済みコードが、すべての Java 仮想マシン (JVM)で正常に動作しない場合もあります。問題をデバッグする場合は、最適 化を無効にするか、異なる最適化セットを選択するか、または javac でコンパ イルしてみて、使用している Java コンパイラが原因かどうかを調べてください。 また、デプロイする前に、常に対象となる各 JVM でコードをテストしてください。

#### 開発用 WebLogic Server

テストされていないコードを、製品アプリケーションのサーバとなる WebLogic Server にデプロイしないでください。つまり、開発用 WebLogic Server が環境に 必要です。開発用 WebLogic Server は、編集とコンパイルを行うコンピュータで 実行することも、ネットワークのどこかにデプロイされているコンピュータで実 行することもできます。 Java はプラットフォームに依存しないので、任意のプラットフォームでコード の編集とコンパイルを行い、別のプラットフォームで稼働する開発用 WebLogic Server でアプリケーションをテストできます。たとえば、WebLogic Server アプ リケーションを Windows または Linux が動作している PC で開発する場合、その アプリケーションが最終的にどこにデプロイされるかを考慮する必要はありませ ん。

開発用コンピュータで開発用 WebLogic Server を実行しない場合でも、 WebLogic Server 配布キットにアクセスできなければプログラムをコンパイルで きません。WebLogic または J2EE API を使用してコードをコンパイルするには、 Java コンパイラが配布ディレクトリ内の weblogic.jar ファイルとその他の JAR ファイルにアクセスする必要があります。開発用コンピュータに WebLogic Server をインストールすると、これらのファイルがローカルに使用できます。

#### データベース システムと JDBC ドライバ

データベース システムは、ほぼすべての WebLogic Server アプリケーションで必 要となります。標準 JDBC ドライバを介してアクセスできる任意の DBMS を使 用できますが、WebLogic JMS などのサービスでは、Oracle、Sybase、Informix、 Microsoft SQL Server、IBM DB2、または Cloudscape をサポートする JDBC ドラ イバが必要です。サポートされるデータベース システムと JDBC ドライバにつ いては、プラットフォーム サポートの Web ページを参照してください。

JDBC 接続プールは非常に高いパフォーマンスを提供するので、2 層 JDBC ドラ イバを直接使用するアプリケーションの作成を検討する必要はほとんどありませ ん。接続プールは、使用の準備ができたデータベース接続のコレクションです。 接続プールはその起動時に、指定された数の同じ物理データベース接続を作成し ます。起動時に接続を確立することにより、接続プールは各アプリケーション用 にデータベース接続を作成するオーバーヘッドを軽減します。BEA では、クラ イアント側とサーバ側の両方のアプリケーションが、JDBC ツリー上のデータ ソースを通じて接続プールから接続を取得する構成を推奨しています。接続を 使った処理が終了したら、アプリケーションは接続を接続プールに返却します。

マルチプールは基本の接続プールを多重化したものです。マルチプールはアプリ ケーションにとっては基本のプールと同じように機能しますが、マルチプールを 使用すると、接続プールのプールを確立できるようになります。そのとき、接続 属性は接続プールごとに異なります。1つの接続プール内の接続はすべて等質で すが、あるプールに予測される障害がマルチプール内の別のプールを巻き添えに したりしないように、マルチプール内の接続プールごとに接続の性質はある程度 異なっているのが一般的です。これらのプールは通常、同じデータベースの異 なったインスタンスを接続先とします。

マルチプールが効果を発揮するのは、アプリケーションの接続を同じように処理 する複数の異なったデータベースインスタンスが存在し、アプリケーションの 作業が複数のデータベース間に分散されるときにアプリケーション システムが データベースの同期を正しく処理する場合に限られます。まれに、同じデータ ベースインスタンスを指す複数のプールを異なったユーザとして用意すると役 に立つ場合があります。これは、DBA が他のユーザを有効にしたままある特定 のユーザを無効にする場合などに役立ちます。

デフォルトでは、クラスタ化されるマルチプールは高可用性(DBMSのフェイルオーバ)を実現します。必要に応じて、ロードバランシングにも対応するようにマルチプールをコンフィグレーションすることができます。

#### Web ブラウザ

ほとんどの J2EE アプリケーションは、Web ブラウザ クライアントによって実行 されるように設計されています。WebLogic Server は HTTP 1.1 仕様をサポート しており、Netscape Communicator および Microsoft Internet Explorer プラウザの 現行バージョンでテストされています。

作成するアプリケーションの条件を書き出す場合、どの Web ブラウザ バージョ ンをサポートするかに留意してください。テスト プランは、サポートするバー ジョンごとに作成します。バージョン番号とブラウザ コンフィグレーションは 明確に指定します。作成するアプリケーションは SSL をサポートしますか?ブ ラウザの代替セキュリティ設定をテストして、サポートしているセキュリティを ユーザに知らせることができるようにします。

アプリケーションがアプレットを使用する場合、さまざまなブラウザに埋め込ま れている JVM の違いのために、サポートするブラウザのコンフィグレーション をテストすることが特に重要です。解決策の1つは、Sunから Java Plug-inをイ ンストールするようユーザに指示して、すべてのユーザが同じ Java ランタイム バージョンを持つようにすることです。

## サードパーティ ソフトウェア

WebGain Studio、WebGain StructureBuilder、および BEA WebLogic Integration Kit for VisualAge for Java などのサードパーティ ソフトウェア製品を使用して、WebLogic Server 開発環境を強化できます。

詳細については、「BEA WebLogic Developer Tools Resources」Web ページを参照してください。BEA アプリケーション サーバをサポートする製品の開発者 ツール情報を確認できます。

このツールの一部をダウンロードするには、「BEA WebLogic Server Downloads」 Web ページを参照してください。

注意: ソフトウェア ベンダに問い合わせて、使用しているプラットフォームと WebLogic Server バージョンにソフトウェアが対応しているかどうかを確 認してください。

# コンパイルの準備

WebLogic Server 用の Java プログラムのコンパイルは、他の Java プログラムのコンパイルと同じです。適切にコンパイルを行うには、以下の準備が必要です。

- 検索パスに Java コンパイラを指定する
- クラスパスを設定して、Java コンパイラがすべての依存クラスを検索できる ようにする
- コンパイルされたクラスの出力ディレクトリを指定する

環境を設定する方法の1つは、コマンドファイルまたはシェルスクリプトを作成して環境変数を設定し、それをコンパイラに渡すことです。この方法の例として、config\examples ディレクトリにsetExamplesEnv.cmd (Windows)ファイルとsetExamplesEnv.sh (UNIX)ファイルがあります。

### 検索パスへの Java ツールの指定

オペレーティング システムがコンパイラとその他の JDK ツールを検索できるようにするには、そのコンパイラをコマンド シェルの PATH 環境変数に追加します。JDK を使用している場合、ツールは JDK ディレクトリの bin サブディレクトリに置かれています。javac 以外のコンパイラ(WebGain VisualCafé の sj コンパイラなど)を使用するには、そのコンパイラが格納されているディレクトリを検索パスに追加します。

たとえば、JDK が UNIX ファイル システムの /usr/local/java/java130 にイ ンストールされている場合、Bourne シェルまたはシェル スクリプトで次のよう なコマンドを使用して javac を検索パスに追加します。

PATH=/usr/local/java/java130/bin:\$PATH; export PATH

WebGain sj コンパイラを Windows NT または Windows 2000 のパスに追加する には、コマンド シェルまたはコマンド ファイルで次のようなコマンドを使用し ます。

PATH=c:\VisualCafe\bin;%PATH%

IDE を使用している場合は、その IDE のドキュメントを参照して、検索パスの 設定方法を調べてください。

### コンパイル用のクラスパスの設定

ほとんどの WebLogic サービスは J2EE 仕様に基づいており、標準 J2EE パッ ケージを通じてアクセスします。WebLogic サービスを使用するプログラムのコ ンパイルに必要な Sun、WebLogic、およびその他の Java クラスは、インストー ルした WebLogic Server の lib ディレクトリの weblogic.jar ファイルにパッ ケージ化されます。weblogic.jar ファイル以外にも、以下のものをコンパイラ のクラスパスに組み込みます。

 J2EE 1.2 の機能に限定された(つまり、J2EE 1.3 の機能を備えていない)
 WebLogic Server 6.1 のバージョンを使用している場合は、必ず j2ee12.jar ファイルを CLASSPATH に入れてから、weblogic.jar ファイルを指定する 必要があります。j2ee12.jar ファイルは、CLASSPATH の先頭に入れることをお勧めします。 WebLogic Server インスタンスで実装する J2EE のバージョン(1.2 または 1.3)の詳細については、1-3 ページの「J2EE プラットフォーム」を参照して ください。

- JDK ディレクトリ内の lib\tools.jar ファイル、または使用する Java 開発 キットに必要なその他の標準 Java クラス。
- WebLogic Server サービス パック(存在する場合)と共に配布される weblogic\_sp.jar ファイル。

この jar ファイルは、クラスパス内で weblogic.jar より前に指定する必要 があります。これにより、サービス パック クラスはそれらに取って代わら れる weblogic.jar 内のクラスより先に検索されるようになります。

- サードパーティ Java ツールまたはプログラムがインポートするサービスのクラス。
- コンパイルするプログラムによって参照されるその他のアプリケーションク ラス。

クラスパスには、コンパイラによってコンパイルされたクラスの書き出し先 となるディレクトリを指定します。これにより、コンパイラはアプリケー ション内で依存し合うクラスをすべて検索できるようになります。次の節で は、この出力ディレクトリについて詳しく説明します。

### コンパイルされたクラスの出力ディレクトリの設定

コンパイルされたクラスの出力ディレクトリを指定しない場合、Java コンパイ ラは Java ソースと同じディレクトリにクラス ファイルを書き出します。出力 ディレクトリを指定した場合、コンパイラはパッケージ名と同じディレクトリ構 造にクラス ファイルを格納します。これにより、Java クラスはアプリケーショ ンのパッケージ化に使用するステージング ディレクトリ内の適切な場所にコン パイルされます。出力先ディレクトリを指定しなかった場合、ファイルを移動し てからでなければ、パッケージ化されたコンポーネントを含む jar ファイルを 作成できません。

J2EE アプリケーションは、1 つのアプリケーションにアセンブルされ、1 つまた は複数の WebLogic Server または WebLogic クラスタにデプロイされるモジュー ルから構成されています。各モジュールは、独自のステージング ディレクトリ を持つ必要があります。これにより、他のモジュールとは別個にコンパイル、 パッケージ化、およびデプロイできるようになります。たとえば、EJB、Web コ ンポーネント、およびその他のサーバサイド クラスをそれぞれ独立したモ ジュールにパッケージ化できます。

コンパイラの出力ディレクトリの設定例については、WebLogic Server 配布 キットの config\examples ディレクトリにある setExamplesEnv スクリプトを 参照してください。このスクリプトは、以下の変数を設定します。

CLIENT\_CLASSES

コンパイルされたクライアント クラスが書き出されるディレクトリ。こ れらのクラスは通常、WebLogic Server に接続するスタンドアロンの Java プログラムです。これらのクラスは WebLogic Server クラスパスに 配置する必要はありません。

SERVER\_CLASSES

サーバサイド クラスが書き出されるディレクトリ。これらのクラスには スタートアップ クラスとその他の Java クラスがあり、サーバの起動時 に WebLogic Server クラスパスに配置されている必要があります。この ディレクトリのクラスは WebLogic Server を再起動しないと再デプロイ されないため、通常は、アプリケーション クラスをこのディレクトリに コンパイルしないでください。

EX\_WEBAPP\_CLASSES

Web アプリケーションによって使用されるクラスが書き出されるディレクトリ。

APPLICATIONS

サンプルドメイン用の applications ディレクトリ。他の変数とは異な り、この変数は Java コンパイラの対象の指定には使用しません。この 変数は、ファイルをソース ディレクトリから applications ディレクト リへ移動するコピー コマンドで、applications ディレクトリへの便利 な参照として使用します。たとえば、ソース ツリーの中に .html、 .jsp、および画像ファイルがある場合、コピー コマンドでこの変数を 使用して、それらのファイルを開発用サーバにインストールできます。

これらの環境変数は、次のようなコマンドで(Windows の場合)コンパイラに 渡されます。

javac -d %SERVER\_CLASSES% \*.java

IDE を使用しない場合、メイク ファイル、シェル スクリプト、またはコマンド ファイルを記述して、コンポーネントとアプリケーションをコンパイルおよび パッケージ化することを検討してください。構築スクリプトに変数を設定して、 1 つのコマンドでコンポーネントを再構築できるようにします。

# デプロイメント記述子の編集

以下のツールのいずれか1つを使用して、WebLogic アプリケーションおよびコ ンポーネントのデプロイメント記述子を編集できます。

- BEA XML エディタ
- Administration Console 内のデプロイメント記述子エディタ

いずれかのエディタを使用して、以下のデプロイメント記述子に対して、既存の 要素の更新、新しい要素の追加、既存の要素の削除を行うことができます。

- web.xml
- weblogic.xml
- ejb-jar.xml
- weblogic-ejb-jar.xml
- weblogic-cmp-rdbms-jar.xml
- ra.xml
- weblogic-ra.xml
- application.xml

### BEA XML エディタの使い方

XML ファイルを編集するには、BEA XML エディタを使います。これは、完全 に Java ベースの XML スタンドアロン エディタで、XML ファイルの作成と編集 のためのシンプルでユーザフレンドリなツールです。このツールでは、XML ファイルの内容を、階層的な XML ツリー構造と実際の XML コードの両方で表 示します。ドキュメントを2通りに表示することにより、以下の2つの方法で XML ドキュメントを編集できます。

- 階層ツリー表示では、階層 XML ツリー構造の各ポイントでいくつかの指定 可能な機能を使用する形で、構造化された制約のある編集が可能です。指定 可能な機能は、構文的に決定されており、指定されているものがある場合は XML ドキュメントの DTD またはスキーマに従っています。
- XML コード表示では、データを自由に編集できます。

BEA XML エディタは、指定した DTD または XML スキーマを基に XML コード を検証します。

BEA XML エディタの使用方法の詳細については、オンライン ヘルプを参照してください。

BEA XML エディタは、BEA dev2dev からダウンロードできます。

### Administration Console のデプロイメント記述子 エディタの使用方法

Administration Console のデプロイメント記述子エディタは、メインの Administration Console に非常に似ています。左側のペインでは、デプロイメン ト記述子ファイルの要素がツリー形式で表示され、右側のペインには、特定の要 素を更新するためのフォームがあります。

エディタを使用する場合、インメモリ デプロイメント記述子のみを更新するか、 またはインメモリおよびディスク ファイルの両方を更新することができます。特 定の要素を更新してから [適用] ボタンをクリックするか、[作成] ボタンをク リックして新しい要素を作成すると、WebLogic Server のメモリ内のデプロイメ ント記述子のみが更新されます。変更はまだディスクには書き込まれていませ ん。変更をディスクに書き込むためには、明示的に [永続化] ボタンをクリック する必要があります。変更を明示的にディスクに永続化しない場合、WebLogic Server を終了して再起動すると、変更は失われます。

#### EJB デプロイメント記述子の編集

この節では、Administration Console のデプロイメント記述子エディタを使用して以下の EJB デプロイメント記述子を編集する手順を説明します。

ejb-jar.xml

- weblogic-ejb-jar.xml
- weblogic-cmp-rdbms-jar.xml

EJB 固有のデプロイメント記述子の要素の詳細については、『WebLogic エン タープライズ JavaBeans プログラマーズ ガイド』を参照してください。

EJB デプロイメント記述子を編集するには、次の手順に従います。

1. ブラウザで次の URL を指定して、Administration Console を起動します。

http://host:port/console

*host* は、WebLogic Server が稼働するコンピュータの名前、*port* は WebLogic Server がリスンするポートの番号です。

- 2. 左ペインの [デプロイメント] ノードをクリックして展開します。
- 3. [デプロイメント]ノードの [EJB] ノードをクリックして展開します。
- 編集対象のデプロイメント記述子がある EJB の名前を右クリックし、ドロッ プダウン メニューから [EJB 記述子の編集]を選択します。Administration Console ウィンドウが新しいブラウザに表示されます。

左側のペインでは、3 つの EJB デプロイメント記述子のすべての要素がツ リー形式で表示され、右側のペインには、ejb-jar.xml ファイルの説明要素 のためのフォームがあります。

- EJB デプロイメント記述子の要素を編集、削除、または追加するには、以下のリストで説明されているように、左側のペインで編集対象のデプロイメント記述子に対応するノードをクリックして展開します。
  - [ejb-jar] ノードには、ejb-jar.xml デプロイメント記述子の要素があります。
  - [weblogic-ejb-jar] ノードには、weblogic-ejb-jar.xml デプロイメント 記述子の要素があります。
  - [CMP] ノードには、weblogic-cmp-rdbms-jar.xml デプロイメント記述 子の要素があります。
- 6. いずれかの EJB デプロイメント記述子の既存の要素を編集するには、次の手順に従います。
  - a. 左側のペインでツリーをナビゲートし、編集対象の要素が見つかるまで 親要素をクリックします。

- b. 要素をクリックします。右側のペインに、属性または下位要素のどちら かをリストするフォームが表示されます。
- c. 右側のペインのフォームで、テキストを編集します。
- d. [適用]をクリックします。
- 7. いずれかの EJB デプロイメント記述子の新しい要素を追加するには、次の手順に従います。
  - a. 左側のペインでツリーをナビゲートし、作成対象の要素の名前が見つかるまで親要素をクリックします。
  - b. 要素を右クリックして、ドロップダウン メニューから [新しい(要素名) のコンフィグレーション]を選択します。
  - c. 右側のペインに表示されるフォームで、要素情報を入力します。
  - d. [作成]をクリックします。
- 8. いずれかの EJB デプロイメント記述子の既存の要素を削除するには、次の手順に従います。
  - a. 左側のペインでツリーをナビゲートし、削除対象の要素の名前が見つかるまで親要素をクリックします。
  - b. 要素を右クリックして、ドロップダウン メニューから [(要素名)の削除 ]を選択します。
  - c. [はい]をクリックすると、要素の削除が確定されます。
- EJB デプロイメント記述子への変更がすべて完了したら、左側のペインでツ リーのルート要素をクリックします。ルート要素は、EJB の\*.jar アーカイ ブファイルの名前または EJB の表示名です。
- 10. EJB デプロイメント記述子のエントリが有効かどうかを確認する場合は、[ 検証]をクリックします。
- 11. [永続化]をクリックして、デプロイメント記述子ファイルの編集を、 WebLogic Server のメモリだけでなくディスクに書き込みます。

#### Web アプリケーションのデプロイメント記述子の編集

この節では、Administration Console のデプロイメント記述子エディタを使用して以下の Web アプリケーション デプロイメント記述子を編集する手順を説明します。

- web.xml
- weblogic.xml

Web アプリケーション デプロイメント記述子の要素の詳細については、『Web アプリケーションのアセンブルとコンフィグレーション』を参照してください。

Web アプリケーション デプロイメント記述子を編集するには、次の手順に従います。

1. ブラウザで次の URL を指定して、Administration Console を起動します。

http://host:port/console

*host* は、WebLogic Server が稼働するコンピュータの名前、*port* は WebLogic Server がリスンするポートの番号です。

- 2. 左ペインの[デプロイメント]ノードをクリックして展開します。
- [デプロイメント] ノードの [Web アプリケーション] ノードをクリックして 展開します。
- 編集対象のデプロイメント記述子がある Web アプリケーションの名前を右 クリックし、ドロップダウン メニューから [Web アプリケーション記述子の 編集]を選択します。Administration Console ウィンドウが新しいブラウザに 表示されます。

左側のペインでは、2 つの Web アプリケーション デプロイメント記述子の すべての要素がツリー形式で表示され、右側のペインには、web.xml ファイ ルの説明要素のためのフォームがあります。

- Web アプリケーション デプロイメント記述子の要素を編集、削除、または 追加するには、以下のリストで説明されているように、左側のペインで編集 対象のデプロイメント記述子に対応するノードをクリックして展開します。
  - [Web App Descriptor] ノードには、web.xml デプロイメント記述子の要素 があります。
  - [WebApp Ext] ノードには、weblogic.xml デプロイメント記述子の要素 があります。

- いずれかの Web アプリケーション デプロイメント記述子の既存の要素を編 集するには、次の手順に従います。
  - a. 左側のペインでツリーをナビゲートし、編集対象の要素が見つかるまで 親要素をクリックします。
  - b. 要素をクリックします。右側のペインに、属性または下位要素のどちら かをリストするフォームが表示されます。
  - c. 右側のペインのフォームで、テキストを編集します。
  - d. [適用]をクリックします。
- 1. いずれかの Web アプリケーション デプロイメント記述子の新しい要素を追加するには、次の手順に従います。
  - a. 左側のペインでツリーをナビゲートし、作成対象の要素の名前が見つかるまで親要素をクリックします。
  - b. 要素を右クリックして、ドロップダウンメニューから[新しい(要素名)のコンフィグレーション]を選択します。
  - c. 右側のペインに表示されるフォームで、要素情報を入力します。
  - d. [作成]をクリックします。
- Nずれかの Web アプリケーション デプロイメント記述子の既存の要素を削除するには、次の手順に従います。
  - a. 左側のペインでツリーをナビゲートし、削除対象の要素の名前が見つかるまで親要素をクリックします。
  - b. 要素を右クリックして、ドロップダウン メニューから [(要素名)の削除]を選択します。
  - c. [はい]をクリックすると、要素の削除が確定されます。
- Web アプリケーション デプロイメント記述子への変更がすべて完了したら、 左側のペインでツリーのルート要素をクリックします。ルート要素は、Web アプリケーションの\*.war アーカイブ ファイルの名前または Web アプリ ケーションの表示名です。
- 10. Web アプリケーション デプロイメント記述子のエントリが有効かどうかを 確認する場合は、[検証]をクリックします。
- 11. [永続化]をクリックして、デプロイメント記述子ファイルの編集を、 WebLogic Server のメモリだけでなくディスクに書き込みます。

#### リソース アダプタのデプロイメント記述子の編集

この節では、Administration Console のデプロイメント記述子エディタを使用して以下のリソース アダプタのデプロイメント記述子を編集する手順を説明します。

- ra.xml
- weblogic-ra.xml

リソース アダプタのデプロイメント記述子の要素の詳細については、 <sup>®</sup>WebLogic J2EE コネクタ アーキテクチャ』を参照してください。

リソース アダプタのデプロイメント記述子を編集するには、次の手順に従いま す。

1. ブラウザで次の URL を指定して、Administration Console を起動します。

http://host:port/console

*host* は、WebLogic Server が稼働するコンピュータの名前、*port* は WebLogic Server がリスンするポートの番号です。

- 2. 左ペインの[デプロイメント]ノードをクリックして展開します。
- 3. [デプロイメント] ノードの[コネクタ] ノードをクリックして展開します。
- 編集対象のデプロイメント記述子があるリソース アダプタの名前を右クリックし、ドロップダウンメニューから[コネクタ記述子の編集]を選択します。Administration Console ウィンドウが新しいブラウザに表示されます。

左側のペインでは、2つのリソース アダプタのデプロイメント記述子のすべての要素がツリー形式で表示され、右側のペインには、ra.xml ファイルの 説明要素のためのフォームがあります。

- 5. リソース アダプタのデプロイメント記述子の要素を編集、削除、または追加 するには、以下のリストで説明されているように、左側のペインで編集対象 のデプロイメント記述子に対応するノードをクリックして展開します。
  - [RA] ノードには、ra.xml デプロイメント記述子の要素があります。
  - [WebLogic RA] ノードには、weblogic-ra.xml デプロイメント記述子の 要素があります。
- いずれかのリソース アダプタ デプロイメント記述子の既存の要素を編集するには、次の手順に従います。

- a. 左側のペインでツリーをナビゲートし、編集対象の要素が見つかるまで 親要素をクリックします。
- b. 要素をクリックします。右側のペインに、属性または下位要素のどちら かをリストするフォームが表示されます。
- c. 右側のペインのフォームで、テキストを編集します。
- d. [適用]をクリックします。
- ハずれかのリソース アダプタ デプロイメント記述子の新しい要素を追加するには、次の手順に従います。
  - a. 左側のペインでツリーをナビゲートし、作成対象の要素の名前が見つかるまで親要素をクリックします。
  - b. 要素を右クリックして、ドロップダウンメニューから[新しい(要素名) のコンフィグレーション]を選択します。
  - c. 右側のペインに表示されるフォームで、要素情報を入力します。
  - d. [作成]をクリックします。
- Nずれかのリソース アダプタ デプロイメント記述子の既存の要素を削除するには、次の手順に従います。
  - a. 左側のペインでツリーをナビゲートし、削除対象の要素の名前が見つかるまで親要素をクリックします。
  - b. 要素を右クリックして、ドロップダウン メニューから [(要素名)の削除]を選択します。
  - c. [はい]をクリックすると、要素の削除が確定されます。
- リソース アダプタ デプロイメント記述子への変更がすべて完了したら、左側のペインでツリーのルート要素をクリックします。ルート要素は、リソース アダプタの \*.rar アーカイブ ファイルの名前またはリソース アダプタの 表示名です。
- 10. リソース アダプタ デプロイメント記述子のエントリが有効かどうかを確認 する場合は、[検証]をクリックします。
- 11. [永続化]をクリックして、デプロイメント記述子ファイルの編集を、 WebLogic Server のメモリだけでなくディスクに書き込みます。

#### エンタープライズ アプリケーションのデプロイメント記述子 の編集

この節では、Administration Console のデプロイメント記述子エディタを使用し てエンタープライズ アプリケーション デプロイメント記述子 (application.xml)を編集する手順を説明します。

application.xml ファイルの要素の詳細については、A-1 ページの 「application.xml デプロイメント記述子の要素」を参照してください。

**注意**: 以下の手順は、application.xml ファイルの編集方法のみを説明するものです。エンタープライズ アプリケーションを構成するコンポーネントのデプロイメント記述子を編集する場合は、2-23 ページの「EJB デプロイメント記述子の編集」、2-26 ページの「Web アプリケーションのデプロイメント記述子の編集」、または 2-28 ページの「リソース アダプタのデプロイメント記述子の編集」を参照してください。

エンタープライズ アプリケーション デプロイメント記述子を編集するには、次の手順に従います。

1. ブラウザで次の URL を指定して、Administration Console を起動します。

http://host:port/console

*host* は、WebLogic Server が稼働するコンピュータの名前、*port* は WebLogic Server がリスンするポートの番号です。

- 2. 左ペインの[デプロイメント]ノードをクリックして展開します。
- [デプロイメント] ノードの[アプリケーション] ノードをクリックして展開します。
- 編集対象のデプロイメント記述子があるエンタープライズ アプリケーション の名前を右クリックし、ドロップダウン メニューから [アプリケーション記 述子の編集]を選択します。Administration Console ウィンドウが新しいブラ ウザに表示されます。

左側のペインでは、application.xml ファイルのすべての要素がツリー構造 で表示され、右側のペインには、表示名やアイコン ファイル名などの説明要 素のためのフォームがあります。

 application.xml デプロイメント記述子の既存の要素を編集するには、次の 手順に従います。

- a. 左側のペインでツリーをナビゲートし、編集対象の要素が見つかるまで 親要素をクリックします。
- b. 要素をクリックします。右側のペインに、属性または下位要素のどちら かをリストするフォームが表示されます。
- c. 右側のペインのフォームで、テキストを編集します。
- d. [適用]をクリックします。
- application.xml デプロイメント記述子に新しい要素を追加するには、次の 手順に従います。
  - a. 左側のペインでツリーをナビゲートし、作成対象の要素の名前が見つかるまで親要素をクリックします。
  - b. 要素を右クリックして、ドロップダウンメニューから[新しい(要素名) のコンフィグレーション]を選択します。
  - c. 右側のペインに表示されるフォームで、要素情報を入力します。
  - d. [作成]をクリックします。
- application.xml デプロイメント記述子の既存の要素を削除するには、次の 手順に従います。
  - a. 左側のペインでツリーをナビゲートし、削除対象の要素の名前が見つかるまで親要素をクリックします。
  - b. 要素を右クリックして、ドロップダウン メニューから [(要素名)の削除]を選択します。
  - c. [はい]をクリックすると、要素の削除が確定されます。
- application.xml デプロイメント記述子への変更がすべて完了したら、左側のペインでツリーのルート要素をクリックします。ルート要素は、エンター プライズ アプリケーションの \*.ear アーカイブ ファイルの名前またはエン タープライズ アプリケーションの表示名です。
- application.xml デプロイメント記述子のエントリが有効かどうかを確認する場合は、[検証]をクリックします。
- 10. [永続化]をクリックして、デプロイメント記述子ファイルの編集を、 WebLogic Server のメモリだけでなくディスクに書き込みます。

# 3 WebLogic Server J2EE アプリ ケーションのパッケージ化

以降の節では、WebLogic Server J2EE アプリケーションをパッケージ化およびデ プロイする方法について説明します。

- パッケージ化の概要
- Web アプリケーションのパッケージ化
- エンタープライズ JavaBeans のパッケージ化
- リソース アダプタのパッケージ化
- エンタープライズ アプリケーションのパッケージ化
- クライアント アプリケーションのパッケージ化
- Apache ant を使った J2EE アプリケーションのパッケージ化

## パッケージ化の概要

WebLogic Server J2EE アプリケーションは、J2EE 仕様で定義されている標準の 方法でパッケージ化されます。J2EE では、コンポーネントの動作とパッケージ 化が汎用的で移植性の高い方法で定義されています。このため、実行時コンフィ グレーションはコンポーネントを実際にアプリケーション サーバにデプロイす るときに行います。

J2EE には、Web アプリケーション、EJB モジュール、エンタープライズ アプリ ケーション、クライアント アプリケーション、およびリソース アダプタ用のデ プロイメント仕様が含まれています。J2EE では、どのようにアプリケーション をターゲット サーバにデプロイするかは指定されておらず、標準のコンポーネ ントまたはアプリケーションをパッケージ化する方法だけが指定されています。 コンポーネントのタイプごとに、J2EE には必要なファイルとそれらのディレクトリ構造上の格納場所が定義されています。コンポーネントとアプリケーションは、多くの場合、EJB とサーブレットの Java クラス、リソース アダプタ、Webページとサポート ファイル、XML 形式のデプロイメント記述子、およびその他のコンポーネントが格納された JAR ファイルで構成されています。

WebLogic Server にデプロイできる状態のアプリケーションには、WebLogic 固 有のデプロイメント記述子が含まれています。また、WebLogic EJB、RMI、ま たは JSP コンパイラで生成されたコンテナ クラス(オプション)が含まれるこ ともあります。

### JAR ファイル

Java の jar ユーティリティで作成される Java ARchive (JAR)ファイルには、1 つのディレクトリ内のファイルが、ディレクトリ構造を維持したまま統合されま す。Java クラスローダは、クラスパス内のディレクトリを検索するのと同じよ うに、JAR ファイル内の Java クラス ファイル (および他のファイル タイプ)を 検索できます。クラスローダはディレクトリまたは JAR ファイルを検索できる ので、「展開された」ディレクトリまたは JAR ファイルの形式で、J2EE コン ポーネントを WebLogic Server にデプロイできます。

JAR ファイルは、コンポーネントとアプリケーションをパッケージ化して配布 するのに役立ちます。簡単にコピーでき、展開されたディレクトリよりも処理す るファイル数が少なく、ファイル圧縮によってディスクスペースも節約できま す。管理サーバが複数の WebLogic Server を持つドメインを管理する場合、JAR ファイルしかデプロイできません。Administration Console は展開されたディレ クトリを管理対象サーバにコピーしないからです。

jar ユーティリティは、Java Development Kit の bin ディレクトリに格納されて います。パスに javac が指定されている場合、jar も指定されています。jar コ マンドの構文と動作は、UNIX tar コマンドとほぼ同じです。

jar コマンドの最も一般的な使い方は次のとおりです。

jar cf jar-file files ... jar-file という名前の JAR ファイルを作成し、指定したファイルを統 合します。ファイル リストにディレクトリを入れた場合、そのディレク トリとサブディレクトリ内のすべてのファイルが JAR ファイルに追加 されます。 jar xf *jar-file* 

現在のディレクトリ内の JAR ファイルを展開(分解)します。

jar tf *jar-file* 

JAR ファイルの内容を一覧表示します。

最初のフラグは、操作(create、extract、または一覧表示(tell))を指定します。 f フラグの後には、JAR ファイル名を指定しなければなりません。f フラグを指 定しないと、jar は JAR ファイルの内容を stdin から読み込むか、または stdout に書き出します。このような処理は一般的ではありません。jar コマン ドオプションの詳細については、JDK ユーティリティのドキュメントを参照し てください。

### XML デプロイメント記述子

コンポーネントとアプリケーションには、ディレクトリまたは JAR ファイルの 内容について説明したデプロイメント記述子という XML ドキュメントが組み込 まれています。デプロイメント記述子は、XML タグでフォーマットされたテキ スト ドキュメントです。J2EE 仕様では、J2EE コンポーネントおよびアプリ ケーション用の標準的で移植性の高いデプロイメント記述子が定義されていま す。BEA は、コンポーネントまたはアプリケーションを WebLogic Server 環境 にデプロイするために必要な WebLogic 固有のデプロイメント記述子をさらに定 義しています。

表 3-1 に、コンポーネントとアプリケーションのタイプと、それらの J2EE 標準 および WebLogic 固有のデプロイメント記述子を示します。

| コンポーネン<br>トまたは<br>アプリケー<br>ション | スコープ     | デプロイメント記述子           |
|--------------------------------|----------|----------------------|
| Web アプリ<br>ケーション               | J2EE     | WEB-INF\web.xml      |
|                                | WebLogic | WEB-INF\weblogic.xml |

表 3-1 J2EE と WebLogic のデプロイメント記述子

| コンポーネン<br>トまたは<br>アプリケー<br>ション | スコープ     | デプロイメント記述子                                                           |
|--------------------------------|----------|----------------------------------------------------------------------|
| エンタープライ<br>ズ Bean              | J2EE     | META-INF\ejb-jar.xml                                                 |
|                                | WebLogic | META-INF\weblogic-ejb-jar.xml<br>META-INF\weblogic-cmp-rdbms-jar.xml |
| リソース アダ<br>プタ                  | J2EE     | META-INF\ra.xml                                                      |
|                                | WebLogic | META-INF\weblogic-ra.xml                                             |
| エンタープライ<br>ズ アプリケー<br>ション      | J2EE     | META-INF\application.xml                                             |
| クライアント<br>アプリケーショ<br>ン         | J2EE     | application-client.xml                                               |
|                                | WebLogic | client-application.runtime.xml                                       |

表 3-1 J2EE と WebLogic のデプロイメント記述子(続き)

コンポーネントまたはアプリケーションをパッケージ化する場合は、デプロイメント記述子を格納するディレクトリ(WEB-INFまたはMETA-INF)を作成し、次にそのディレクトリ内に必要なXMLデプロイメント記述子を作成します。

手動でデプロイメント記述子を作成することも、WebLogic 固有の Java ベース ユーティリティを使用して自動的に生成することもできます。デプロイメント記 述子の生成の詳細については、3-5 ページの「デプロイメント記述子の自動生 成」を参照してください。

開発者から J2EE 準拠の JAR ファイルを受け取った場合、そのファイルにはすで に J2EE 標準のデプロイメント記述子が組み込まれています。その JAR ファイル を WebLogic Server にデプロイするには、そのファイルの内容をディレクトリに 展開し、必要な WebLogic 固有のデプロイメント記述子とその他の生成されたコ ンテナ クラスを追加して、新旧のファイルが入った新しい JAR ファイルを作成 します。

### デプロイメント記述子の自動生成

WebLogic Server には、Web アプリケーション、エンタープライズ JavaBean (バージョン 1.1 および 2.0)、エンタープライズ アプリケーションなどの J2EE コンポーネントまたはアプリケーションのデプロイメント記述子を自動的に生成 する Java ベースのユーティリティがあります。

これらのユーティリティは、ステージングディレクトリにアセンブルしたオブ ジェクトを検証し、サーブレット クラス、EJB クラスなどを基に適切なデプロ イメント記述子を構築します。ユーティリティは、コンポーネントごとに標準 J2EE デプロイメント記述子と WebLogic 固有のデプロイメント記述子の両方を 生成します。

WebLogic Server には、以下のユーティリティがあります。

weblogic.ant.taskdefs.ejb.DDInit

エンタープライズ JavaBean 1.1 のデプロイメント記述子を作成します。

weblogic.ant.taskdefs.ejb20.DDInit

エンタープライズ JavaBean 2.0 のデプロイメント記述子を作成します。

weblogic.ant.taskdefs.war.DDInit

Web アプリケーションのデプロイメント記述子を作成します。

weblogic.ant.taskdefs.ear.DDInit

エンタープライズ アプリケーションのデプロイメント記述子を作成します。

注意: これらのユーティリティは、ユーザのコンポーネントまたはアプリケー ションに完全かつ厳密に従ったデプロイメント記述子ファイルを作成し ようとしますが、必要な要素の多くに対して値を推測しなければなりま せん。この推測にはしばしば誤りがあり、コンポーネントまたはアプリ ケーションをデプロイするときに、WebLogic Server がエラーを返す原因 になります。この場合、コンポーネントまたはアプリケーションをアン デプロイし、Administration Console のデプロイメント記述子エディタで デプロイメント記述子を編集してから、再デプロイする必要があります。 デプロイメント記述子エディタの使用方法の詳細については、2-22 ペー ジの「デプロイメント記述子の編集」を参照してください。 各ユーティリティは、単一のパラメータをとります。デプロイメント記述子の生 成対象となるコンポーネントまたはアプリケーションのオブジェクトを格納する ルート ディレクトリです。ルート ディレクトリは、WEB-INF または META-INF サブディレクトリを含むディレクトリです。

たとえば、WEB-INF ディレクトリ、JSP ファイル、または Web アプリケーショ ンを構成するその他のオブジェクトを含む c:\stage というディレクトリを作成 したものの、web.xml および weblogic.xml デプロイメント記述子を作成してい ない場合があります。それらを自動的に生成するには、次のコマンドを実行しま す。

\$ java weblogic.ant.taskdefs.war.DDInit c:\stage

ユーティリティは、WEB-INF ディレクトリに web.xml および weblogic.xml デ プロイメント記述子を作成します。

### 開発モードとプロダクション モード

WebLogic Server は、開発モードとプロダクション モードの2つの異なるモード で実行できます。このモードは、STARTMODE スクリプト変数をコンフィグレー ションして決定します。この変数は、*domain\_name*\startWebLogic にあって、 変更が可能です。この STARTMODE 変数で、起動時のモードをプロダクション モードから開発 モードへと切り替えることができます。

開発モードを有効にするには、STARTMODE スクリプト変数を以下のようにコンフィグレーションします。

-Dweblogic.ProductionModeEnabled=false

プロダクション モードを有効にするには、この変数を以下のように設定します。

-Dweblogic.ProductionModeEnabled=true

注意: デフォルト設定は、falseです。

WebLogic Server の開発モード、プロダクション モードでの起動についての詳細は、「WebLogic Server の起動と停止」を参照してください。

開発モードを指定すると、applications ディレクトリの自動デプロイ機能を使用できます。これは、WebLogic Server がインストールされている config/domain\_name (domain\_name はWebLogic Server ドメインの名前)に ある管理サーバの applications ディレクトリに新しいファイルをコピーする ということです。アプリケーションは自動的にデプロイされ更新されます。

プロダクション モードでは、WebLogic Server の Administration Console または weblogic.Deploy ツールを使用して、アプリケーションをデプロイする必要があ ります。どちらのデプロイメント方式も、ユーザ名とパスワードが必要です。こ のようにして、ファイル システムに対する書き込み権を持ち、サーバにアプリ ケーションをデプロイできる権限を持つユーザに関するセキュリティ上の懸念に 対応します。

## Web アプリケーションのパッケージ化

Web アプリケーションをパッケージ化する前に、3-15 ページの「クライアント アプリケーションのパッケージ化」を読み、WebLogic Server がアプリケーショ ン クラスをどのようにロードするかを理解してください。

Web アプリケーションをステージングおよびパッケージ化するには、次の手順 に従います。

- 一時的なステージングディレクトリを作成します。このディレクトリの名前 は自由に付けることができます。
- HTML ファイル、JSP ファイル、およびこれらの Web ページが参照する画 像などのすべてのファイルを、ステージング ディレクトリにコピーします。 その際、参照されるファイルのディレクトリ構造はそのまま維持します。た とえば、HTML ファイルに <img src="images/pic.gif">というタグが定 義されている場合、pic.gif ファイルはその HTML ファイルの images サブ ディレクトリに配置されなければなりません。
- 3. ステージング ディレクトリに WEB-INF および WEB-INF\classes サブディレ クトリを作成して、デプロイメント記述子とコンパイル済みの Java クラスを 格納します。
- 4. サーブレット クラスとヘルパー クラスを WEB-INF\classes サブディレクト リにコピーまたはコンパイルします。

- 5. サーブレットが使用するエンタープライズ Bean のホームおよびリモート イ ンタフェース クラスを WEB-INF\classes サブディレクトリにコピーします。
  - 注意: 3-24 ページの「クラスローダの概要」を参照して、同じアプリケー ションにあるサーブレットからの EJB 参照に影響する WebLogic Server のクラスロード メカニズムについて理解しておきます。
- 6. JSP 97 = 77 = 100 WEB-INF 77 = 100 Hz 72 = 100 JSP 97 = 7777 = 100 Hz 77 = 100 JSP 77 = 100 JSP 77 = 100
- 7. シェル環境を設定します。

Windows NT の場合は、setEnv.cmd コマンドを実行します。このコマンド は *BEA\_HOME*\config\domain ディレクトリにあります。*BEA\_HOME* は WebLogic Server がインストールされているディレクトリで、*domain* はドメ インの名前です。

UNIX の場合は、setEnv.sh コマンドを実行します。このコマンドは BEA\_HOME/config/domain ディレクトリにあります。BEA\_HOME は WebLogic Server がインストールされているディレクトリで、domain はドメ インの名前です。

8. WEB-INF サブディレクトリに web.xml および weblogic.xml デプロイメン ト記述子を自動的に生成する次のコマンドを実行します。

java weblogic.ant.taskdefs.war.DDInit staging-dir

staging-dir は、ステージング ディレクトリです。

デプロイメント記述子を生成する Java ベース ユーティリティ DDInit の詳 細については、3-5 ページの「デプロイメント記述子の自動生成」を参照し てください。

または、WEB-INF サブディレクトリに web.xml および weblogic.xml ファ イルを手動で作成することもできます。

- 注意: web.xml および weblogic.xml ファイルの要素の詳細については、 『Web アプリケーションのアセンブルとコンフィグレーション』を参 照してください。
- 9. 次のような jar コマンドを実行して、ステージング ディレクトリを .war ファイルにパッケージ化します。

jar cvf myapp.war -C staging-dir .

作成された .war ファイルは、エンタープライズ アプリケーション (.ear ファイル) に追加するか、Administration Console または weblogic.deploy コマンドライン ユーティリティを使用して単独でデプロイすることができま す。

# エンタープライズ JavaBeans のパッケージ 化

1 つまたは複数のエンタープライズ Bean を 1 つのディレクトリにステージング して、それらを EJB JAR ファイルにパッケージ化できます。

EJB をパッケージ化する前に、3-15 ページの「クライアント アプリケーション のパッケージ化」を読み、WebLogic Server が EJB クラスをどのようにロードす るかを理解してください。

エンタープライズ Bean をステージングおよびパッケージ化するには、次の手順が必要です。

- 1. 一時的なステージングディレクトリを作成します。
- 対象となる Bean の Java クラスをステージング ディレクトリにコンパイルま たはコピーします。
- 3. ステージング ディレクトリに META-INF サブディレクトリを作成します。
- 4. シェル環境を設定します。

Windows NT の場合は、setEnv.cmd コマンドを実行します。このコマンド は *BEA\_HOME*\config\domain ディレクトリにあります。*BEA\_HOME* は WebLogic Server がインストールされているディレクトリで、*domain* はドメ インの名前です。

UNIX の場合は、setEnv.sh コマンドを実行します。このコマンドは BEA\_HOME/config/domain ディレクトリにあります。BEA\_HOME は WebLogic Server がインストールされているディレクトリで、domain はドメ インの名前です。 5. META-INF サブディレクトリに ejb-jar.xml、weblogic-ejb-jar.xml、お よび(必要に応じて)weblogic-rdbms-cmp-jar-*bean\_name*.xml デプロイ メント記述子を自動的に生成する次のコマンドを実行します。

java weblogic.ant.taskdefs.ejb.DDInit staging-dir

staging-dir は、ステージング ディレクトリです。このユーティリティは EJB 1.1 用です。EJB 2.0 を作成する場合は、次のユーティリティを使用しま す。

java weblogic.ant.taskdefs.ejb20.DDInit staging-dir

デプロイメント記述子を生成する Java ベース ユーティリティ DDInit の詳 細については、3-5 ページの「デプロイメント記述子の自動生成」を参照し てください。

または、EJB デプロイメント記述子ファイルを手動で作成することもできま す。META-INF サブディレクトリに ejb-jar.xml および weblogic-ejb-jar.xml ファイルを作成します。この Bean がコンテナ管理 される永続的なエンティティ Bean である場合、META-INF ディレクトリに、 weblogic-rdbms-cmp-jar-bean\_name.xml デプロイメント記述子を作成し、 その Bean のエントリを追加します。weblogic-ejb-jar.xml ファイルの <type-storage> 属性を使用して、Bean をこの CMP デプロイメント記述子 にマッピングします。

- **注意**: エンタープライズ Bean のコンパイルと EJP デプロイメント記述子の 作成については、『WebLogic エンタープライズ JavaBeans プログラ マーズ ガイド』を参照してください。
- 6. すべてのエンタープライズ Bean クラスとデプロイメント記述子をステージ ング ディレクトリに配置すると、次のような jar コマンドを使用して EJB JAR ファイルを作成できます。

jar cvf jar-file.jar -C staging-dir .

このコマンドによって作成された jar ファイルは、WebLogic Server にデプ ロイすることも、またはアプリケーション JAR ファイルにパッケージ化する こともできます。

-C staging-dir オプションを指定すると、jar コマンドはディレクトリを staging-dir に変更します。これにより、JAR ファイルに記録されるディレ クトリ パスがエンタープライズ Bean のステージング ディレクトリを基準に した相対パスとなります。 エンタープライズ Bean には、コンテナ クラスが必要となります。コンテナ クラスとは、WebLogic EJB コンパイラによって生成され、エンタープライ ズ Bean を WebLogic Server にデプロイできるようにするためのクラスです。 WebLogic EJB コンパイラは、EJB JAR ファイル内のデプロイメント記述子 を読み取って、コンテナ クラスの生成方法を決定します。WebLogic EJB コ ンパイラは、エンタープライズ Bean をデプロイする前に JAR ファイル上で 実行できます。また、デプロイメント時に WebLogic Server にコンパイラを 実行させることもできます。WebLogic EJB コンパイラの詳細については、 <sup>®</sup>WebLogic エンタープライズ JavaBeans プログラマーズ ガイド』を参照し てください。

## リソース アダプタのパッケージ化

1 つまたは複数のリソース アダプタを1 つのディレクトリにステージングして、 それらを JAR ファイルにパッケージ化できます。

リソース アダプタをパッケージ化する前に、3-15 ページの「クライアント アプ リケーションのパッケージ化」を読み、WebLogic Server がクラスをどのように ロードするかを理解してください。

リソース アダプタをステージングおよびパッケージ化するには、次の手順に従 います。

- 1. 一時的なステージングディレクトリを作成します。
- 2. 対象となるリソース アダプタの Java クラスをステージング ディレクトリに コンパイルまたはコピーします。
- 3. ステージング ディレクトリに META-INF サブディレクトリを作成します。
- META-INF サブディレクトリに ra.xml デプロイメント記述子を作成して、そのリソース アダプタのエントリを追加します。
  - **注意:** ra.xml の文書型定義の詳細については、以下の Sun Microsystems の ドキュメントを参照してください。

http://java.sun.com/dtd/connector\_1\_0.dtd

5. META-INF サブディレクトリに weblogic-ra.xml デプロイメント記述子を作成して、そのリソース アダプタのエントリを追加します。

- **注意:** weblogic-ra.xml 文書型定義の詳細については、『WebLogic J2EE コ ネクタ アーキテクチャ』を参照してください。
- すべてのリソース アダプタ クラスとデプロイメント記述子をステージング ディレクトリに配置すると、次のような jar コマンドを使用してリソース ア ダプタ JAR ファイルを作成できます。

jar cvf jar-file.jar -C staging-dir .

このコマンドによって作成された jar ファイルは、WebLogic Server にデプ ロイすることも、またはアプリケーション JAR ファイルにパッケージ化する こともできます。

-C staging-dir オプションを指定すると、jar コマンドはディレクトリを staging-dir に変更します。これにより、JAR ファイルに記録されるディレ クトリ パスがリソース アダプタのステージング ディレクトリを基準にした 相対パスとなります。

注意: WebLogic Server へのデプロイメントに対するリソース アダプタの作成および既存のリソース アダプタの変更については、第2章「WebLogic Server J2EE アプリケーションの開発」の 2-10 ページの「リソース アダプタの作成:主な手順」を参照してください。

# エンタープライズ アプリケーションのパッ ケージ化

エンタープライズ アーカイブには、関連するアプリケーションの一部である EJB および Web モジュールが格納されます。EJB および Web モジュールは .ear 拡張子を持つ別の JAR ファイルに一緒にまとめられます。

.ear ファイルの META-INF サブディレクトリには、.ear ファイルにパッケージ 化さたモジュールを識別する application.xml デプロイメント記述子が含まれ ています。application.xml ファイルの DTD は、

http://java.sun.com/j2ee/dtds/application\_1\_2.dtd で提供されて います。エンタープライズ アーカイブには WebLogic 固有のデプロイメント記 述子は必要ありません。

次に、Pet Sotre サンプルの application.xml ファイルを示します。

<?xml version="1.0" encoding="UTF-8"?> <!DOCTYPE application PUBLIC '-//Sun Microsystems, Inc.//DTD J2EE Application 1.2//EN' 'http://java.sun.com/j2ee/dtds/application\_1\_2.dtd'> <application> <display-name>estore</display-name> <description>Application description</description> <module> <web> <web-uri>petStore.war</web-uri> <context-root>estore</context-root> </web> </module> <module> <ejb>petStore\_EJB.jar</ejb> </module> <security-role> <description>the gold customer role</description> <role-name>gold customer</role-name> </security-role> <security-role> <description>the customer role</description> <role-name>customer</role-name> </security-role> </application>

エンタープライズ アプリケーションをパッケージ化する前に、3-15 ページの「クライアント アプリケーションのパッケージ化」を読み、WebLogic Server が エンタープライズ アプリケーション クラスをどのようにロードするかを理解し てください。

エンタープライズ アプリケーションをステージングおよびパッケージ化するに は、次の手順に従います。

- 1. 一時的なステージング ディレクトリを作成します。
- 2. Web アーカイブ (.war ファイル) と EJB アーカイブ (.jar ファイル)をス テージング ディレクトリにコピーします。
- 3. ステージング ディレクトリに META-INF サブディレクトリを作成します。
- 4. シェル環境を設定します。

Windows NT の場合は、setEnv.cmd コマンドを実行します。このコマンド は *BEA\_HOME*\config\domainディレクトリにあります。*BEA\_HOME* は WebLogic Server がインストールされているディレクトリで、*domain* はドメ インの名前です。

UNIX の場合は、setEnv.sh コマンドを実行します。このコマンドは BEA\_HOME/config/domain ディレクトリにあります。BEA\_HOME は WebLogic Server がインストールされているディレクトリで、domain はドメ インの名前です。

5. META-INF サブディレクトリに application.xml デプロイメント記述子を自 動的に生成する次のコマンドを実行します。

java weblogic.ant.taskdefs.ear.DDInit *staging-dir staging-dir* は、ステージング ディレクトリです。

デプロイメント記述子を生成する Java ベース ユーティリティ DDInit の詳 細については、3-5 ページの「デプロイメント記述子の自動生成」を参照し てください。

または、META-INF ディレクトリに application.xml ファイルを手動で作成 することもできます。このファイルの要素の詳細については、付録 A 「application.xml デプロイメント記述子の要素」を参照してください。

 次のような jar コマンドを使用して、アプリケーションのエンタープライズ アーカイブ (.ear ファイル)を作成します。

jar cvf application.ear -C staging-dir .

作成された .ear ファイルは、Administration Console または weblogic.deploy コマンドライン ユーティリティを使用してデプロイできます。

# クライアント アプリケーションのパッケー ジ化

WebLogic Server アプリケーションには必要ありませんが、J2EE にはクライアン トアプリケーションをデプロイするための仕様が定義されています。J2EE クラ イアントアプリケーション モジュールは、JAR ファイルにパッケージ化されま す。この JAR ファイルには、クライアント JVM (Java Virtual Machine) で実行さ れる Java クラスと、EJB (Enterprise JavaBeans) およびクライアントによって使 用されるその他の WebLogic Server リソースを記述するデプロイメント記述子が 収められています。

Sun が提供する事実上の標準デプロイメント記述子である application-client.xml が J2EE クライアントに対しても使用され、補足デプ ロイメント記述子には、その他の WebLogic 固有のデプロイメント情報が収めら れます。

**注意**: これらのデプロイメント記述子については、付録 A「application.xml デ プロイメント記述子の要素」の「application.xml デプロイメント記述子 の要素」を参照してください。

### EAR ファイルのクライアント アプリケーションの 実行

アプリケーションの配布を簡略化するため、J2EE では、WebLogic Server が使用 するサーバサイド モジュールに合わせて、EAR ファイルにクライアントサイド コンポーネントを入れる方式を定義しています。こうすることにより、サーバサ イド、クライアントサイド両方のコンポーネントを1つにまとめて配布できま す。 クライアント JVM は、アプリケーション用に作成した Java クラスと、 WebLogic Server クラスなどアプリケーションが依存する Java クラスのすべての 位置を把握できなければなりません。クライアント アプリケーションをステー ジングするには、クライアントで必要なすべてのファイルを1つのディレクトリ にコピーし、そのディレクトリを1つの JAR ファイルにまとめます。クライア ント アプリケーション ディレクトリの最上位には、アプリケーションを起動す るバッチ ファイルまたはスクリプトを置くことができます。classes サブディレ クトリを作成して、Java クラスと JAR ファイルを格納し、起動スクリプト内の クライアントの class-Path にそれらを追加します。Java Runtime Environment (JRE) と Java クライアント アプリケーションのパッケージ化もできます。

**注意**: クライアントコンポーネント JAR 内で Class-Path manifest エントリを 使用すると、J2EE 標準ではこれにまだ対応していないため、移植できま せん。

JAR ファイル manifest の Main-Class 属性は、クライアント アプリケーションの メイン クラスを定義します。クライアントでは、通常、java:/comp/env JNDI ルックアップを使用して、Main-Class 属性を実行します。デプロイする側とし て、JNDI ルックアップ エントリの実行時の値を与え、クライアントの Main-Class 属性を呼び出す前にコンポーネント ローカルな JNDI ツリーを設定 する必要があります。クライアントのデプロイメント 記述子に JNDI ルックアッ プッリーを定義します(「クライアントアプリケーションのデプロイメント記 述子の要素」を参照してください)。

weblogic.ClientDeployer を使用して、J2EE EAR ファイルからクライアント サイド JAR ファイルを展開し、デプロイ可能な JAR ファイルを作成します。 weblogic.ClientDeployer クラスは、以下の構文を使って Java コマンド ライ ンで実行します。

java weblogic.ClientDeployer ear-file client

*ear-file* 引数は、展開ディレクトリ(すなわち、拡張子が .ear となっている Java アーカイブ ファイル)で、その中に 1 つ以上のクライアント アプリケー ション JAR ファイルが入っています。

例:

java weblogic.ClientDeployer app.ear myclient

app.ear は、myclient.jar にパッケージ化された J2EE クライアントを 含む EAR ファイル。
EAR ファイルからクライアントサイド JAR ファイルを展開したら、その weblogic.j2eeclient.Main ユーティリティを使って、クライアントサイド アプリケーションをブートストラップし、以下のように WebLogic Server を指す ようにします。

java weblogic.j2eeclient.Main クライアントの jar URL [アプリ ケーション変数]

例:

java weblogic.j2eeclient.Main helloWorld.jar t3://localhost:7001 Greetings

### J2EE クライアント アプリケーションのデプロイメ ントに関する考慮事項

以下に、J2EE クライアント アプリケーションのデプロイメントに関する考慮事 項を挙げます。

- WebLogic Server クライアント デプロイメント ファイルは、.runtime.xml というサフィックスを使って命名すること。
- weblogic.ClientDeployer クラスは、client.properties ファイルを生成し、それをクライアント JAR ファイルへ追加する処理を担当します。別プログラムのweblogic.j2eeclient.Main がローカル クライアント JNDI コンテキストを作成し、クライアント manifest ファイルで指定されているエントリポイントからクライアントを実行します。
  - **注意**: weblogic.ClientDeployer を使って J2EE クライアント アプリ ケーションを実行するには、(weblogic.jar ファイル内にある) weblogic.j2eeclient.Main クラスが必要です。
- application-client.xml ファイルに記述のあるリソースが、以下に示し たタイプの1つである場合、weblogic.j2eeclient.Main クラスは、サー バ上のグローバルな JNDI ツリーからそれを取り出して、java:comp/env/ にバインドしようとします。

ejb-ref

javax.jms.QueueConnectionFactory

```
javax.jms.TopicConnectionFactory
```

javax.mail.Session

javax.sql.DataSource

- weblogic.j2eeclient.Main クラスは、UserTransaction を java:comp/UserTransaction にバインドします。
- その他のクライアント環境は、weblogic.ClientDeployer クラスが作成した client.properties ファイルから java:comp/env/ にバインドされます。weblogic.j2eeclient.Main クラスは、バインドするものがなかったり、バインド処理が完了しない場合にエラー メッセージを出します。
- アプリケーション デプロイメント ファイル内の <res-auth> タグは、現在は 無視され、Application として入力する必要があります。フォーム ベースの 認証は、現在サポートしていません。

## Apache ant を使った J2EE アプリケーショ ンのパッケージ化

この節では、Apache の ant という拡張可能な Java ベースのツールを使った J2EE アプリケーションのビルドとパッケージ化について説明します。ant は、make コ マンドに似ていますが、Java アプリケーションのビルド用に設計されたもので す。ant ライブラリは WebLogic Server に同梱されており、カスタマがそのまま簡 単に Java アプリケーションをビルドできるようになっています。

開発者は、eXtensible Markup Language (XML) を使って Ant ビルド スクリプトを 作成します。XML タグで、ビルド対象、対象の依存関係、対象をビルドするた めに実行する処理を定義します。

ant で可能なことについての詳しい説明は、以下を参照してください。 http://jakarta.apache.org/ant/manual/index.html

### Java ソースファイルのコンパイル

ant では、Java ソース ファイルのコンパイルのため、javac タスクを用意してい ます。以下の例では、カレント ディレクトリにあるすべての Java ファイルをコ ンパイルして classes ディレクトリに入れます。

<target name="compile">

<javac srcdir="." destdir="classes"/>

</target>

javac タスクに関連する全オプションについては、Apache ant のオンラインド キュメントを参照してください。

### WebLogic Server コンパイラの実行

ant からの任意の Java プログラムの実行は、カスタマイズした ant タスクを作成 するか、そのまま java タスクを使ってプログラムを実行することにより可能で す。ejbc または rmic などのタスクは、以下に示すように java タスクを使って 実行できます。

#### コードリスト 3-1 WebLogic Server コンパイラの実行

</java>

上記のサンプルでは、fork システム コールを使って ejbc を実行するための Java プロセスを作成します。サンプルでは、system プロパティを提供して weblogic.home を定義し、arg タグを使ってコマンド ライン変数を用意しま す。呼び出される Java プロセスのためのクラスパスは、classpath タグを使っ て指定します。

### J2EE デプロイメント ユニットのパッケージ化

すでに説明したように、J2EE アプリケーションはコンポーネントのタイプに よってそれぞれのファイル拡張子をを持った JAR ファイルとしてパッケージ化 されます。

- EJB は、JAR ファイルとしてパッケージ化される。
- Web アプリケーションは、WAR ファイルとしてパッケージ化される。
- リソース アダプタは、RAR ファイルとしてパッケージ化される。
- エンタープライズ アプリケーションは、EAR ファイルとしてパッケージ化 される。

これらのコンポーネントは、J2EE 仕様に従って構成されます。標準の XML デ プロイメント記述子に加えて、コンポーネントは WebLogic Server 固有の XML デプロイメント記述子を使用してパッケージ化することもできます。

ant は、こうした JAR ファイルの構築をより簡単に行えるタスクを提供します。 JAR コマンドの機能の他に、ant は EAR ファイルおよび WAR ファイルをビルド するための特別なタスクを提供します。ant を使用して、JAR アーカイブ内に示 されるパス名を指定できます。このパス名は、ファイル システム内の元のパス とは異なってもかまいません。この機能は、(J2EE がアーカイブ内の実際の位置 を指定している)デプロイメント記述子のパッケージ化に便利です。この場合、 ソース ツリー内の位置と対応しない場合もあります。ZipFileSet コマンドと関 連情報については、Apache ant のオンライン ドキュメントを参照してください。

以下のリストを参照してください。

#### コード リスト 3-2 WAR タスクのサンプル

<war warfile="cookie.war" webxml="web.xml"
manifest="manifest.txt">

<zipfileset dir="." prefix="WEB-INF" includes="weblogic.xml"/>
<zipfileset dir="." prefix="images" includes="\*.gif,\*.jpg"/>
<classes dir="classes" includes="\*\*/CookieCounter.class"/>
<fileset dir="." includes="\*.jsp,\*.html">
</fileset>
</war>

J2EE デプロイメント ユニットをパッケージ化するには、以下のステップに従う 必要があります。

- 1. webxml パラメータを使って、標準 XML デプロイメント記述子を指定します。
- 2. war **タ**スクは、XML デプロイメント記述子 を WAR アーカイブ WEB-INF/web.xml 内の標準名に自動的にマップします。
- 3. Apache ant は manifest パラメータを使って指定した manifest ファイルを 標準名 META-INF/MANIFEST.MF で格納します。
- 4. Apache ant の ZipFileSet コマンドを使って、WEB-INF ディレクトリに格納 すべきファイルのセットを定義します(この場合は、WebLogic Server 固有 のデプロイメント記述子 weblogic.xml のみ)。
- 5. 2 つめの ZipFileSet コマンドでは、images ディレクトリにあるすべてのイ メージをパッケージ化します。
- 6. classes タグは、WEB-INF/classes ディレクトリにあるサーブレット クラ スをパッケージ化します。
- 7. 最後に、カレント ディレクトリにあるすべての . jsp ファイルおよび .html ファイルをアーカイブに追加します。

WAR ファイルの構造にそのまま対応するディレクトリ内のファイルをステージングし、JAR ファイルをそのディレクトリから作成することにより、同じ結果が得られます。antのJAR タスクの特別な機能を使用して、特定のディレクトリ構造にファイルをコピーしなくても済みます。

以下のサンプルでは、Web アプリケーションと EJB を 1 つずつビルドし、それら を 1 つの EAR ファイルにまとめてパッケージ化します。

#### コード リスト 3-3 パッケージ化のサンプル

```
<project name="app" default="app.ear">
   <property name="wlhome" value="/bea/wlserver6.1"/>
   <property name="srcdir" value="/bea/myproject/src"/>
   <property name="appdir" value="/bea/myproject/config/mydomain/applications"/>
   <target name="timer.war">
       <mkdir dir="classes"/>
      <javac srcdir="${srcdir}" destdir="classes" includes="myapp/j2ee/timer/*.java"/>
        <war warfile="timer.war" webxml="timer/web.xml"</pre>
manifest="timer/manifest.txt">
          <classes dir="classes" includes="**/TimerServlet.class"/>
       </war>
   </target>
   <target name="trader.jar">
   <mkdir dir="classes"/>
   <javac srcdir="${srcdir}" destdir="classes" includes="myapp/j2ee/trader/*.java"/>
   <jar jarfile="trader0.jar" manifest="trader/manifest.txt">
      <zipfileset dir="trader" prefix="META-INF" includes="*ejb-jar.xml"/>
      <fileset dir="classes" includes="**/Trade*.class"/>
      </jar>
      <ejbc source="trader0.jar" target="trader.jar"/>
   </target>
   <target name="app.ear" depends="trader.jar, timer.war">
      <jar jarfile="app.ear">
         <zipfileset dir="." prefix="META-INF" includes="application.xml"/>
         <fileset dir="." includes="trader.jar, timer.war"/>
      </jar>
```

</target>

<target name="deploy" depends="app.ear">

<copy file="app.ear" todir="\${appdir}/>

</target>

</project>

### ant の実行

BEA は、server/bin ディレクトリに ant 実行の簡単なスクリプトを用意してい ます。デフォルトでは、ant は build.xml ビルド ファイルをロードしますが、 -f フラグを使って、これを変更できます。以下のコマンドを使って、上記のビ ルド スクリプトを使用してアプリケーションのビルドとデプロイメンとを行い ます。

ant -f yourbuildscript.xml

## コンポーネント間のクラス参照の解決

アプリケーションでは、エンタープライズ Bean、サーブレットと JavaServer Pages、スタートアップ クラス、ユーティリティ クラス、およびサード パー ティ製パッケージなど、さまざまな Java クラスを使用します。WebLogic Server では、個別のクラスローダにアプリケーションをデプロイして、独立を維持し、 動的な再デプロイメントとアンデプロイメントを容易にします。このため、各コ ンポーネントが各クラスに個別にアクセスできるようにアプリケーションのクラ スをパッケージ化する必要があります。場合によっては、一連のクラスを複数の アプリケーションまたはコンポーネントに格納する必要があります。この節で は、アプリケーションを正常にステージングするために、WebLogic Server で複 数のクラスローダを使用する方法について説明します。

### クラスローダの概要

クラスローダは、要求されたクラスを見つけて Java 仮想マシン (JVM) にロー ドする Java クラスです。クラスローダは、クラスパスに示されたディレクトリ または JAR ファイル内のファイルを検索して、参照を解決します。ほとんどの Java プログラムには1 つのクラスローダがあります。JVM の起動時に作成され るシステム クラスローダです。WebLogic Server は、アプリケーションをデプロ イするときに追加のクラスローダを作成します。これらのクラスローダはアプリ ケーションをアンデプロイするために破棄することができます。これにより、 WebLogic Server では、変更されたアプリケーションをサーバを再起動せずに再 デプロイできます。

クラスローダは階層的です。WebLogic Server の起動時に、Java システム クラス ローダはアクティブになり、その後に WebLogic Server が作成するすべてのクラ スローダの親になります。クラスローダは自身のクラスパスを検索する前に、常 に親クラスローダにクラスを要求しますが、親クラスローダは子のクラスローダ にはアクセスしません。検索はクラスローダの階層で上方向にのみ行われるため です。従って、子のクラスローダは兄弟クラスローダのクラスパス上にあるクラ スを見つけることもできません。

検索プロトコルでは、重複したクラスが Java で処理される方法についても決め られています。Java システム クラスパスで見つかったクラスは、子のクラス ローダのクラスパスにある同じ名前のクラスよりも常に優先されます。このた め、WebLogic Server を起動する前に、Java システム クラスパスにアプリケー ションのクラスを配置することは避けてください。起動時に作成されたクラス ローダは破棄されないため、このクラスローダに含まれるクラスは WebLogic Server を再起動しないと再デプロイできません。

#### アプリケーションのクラスローダ

WebLogic Server では、アプリケーションをデプロイするときに、EJB 用と Web アプリケーション用の 2 つの新しいクラスローダを作成します。EJB クラスロー ダは Java システム クラスローダの子、Web アプリケーション クラスローダは EJB クラスローダの子です。このため、Web アプリケーションのクラスは EJB クラスを見つけられますが、EJB クラスは Web アプリケーションのクラスを見 つけられません。このクラスローダの階層には、サーブレットと JSP が EJB の 実装クラスに直接アクセスできるという効果的な作用もあります。EJB のクライ アントと実装は同じ JVM にあるため、WebLogic Server は中間の RMI クラスを 無視できます。

アプリケーションにエンタープライズ Bean を使用するサーブレットと JSP が含 まれる場合は、次の手順に従います。

- サーブレットと JSP を .war ファイルにパッケージ化します。
- エンタープライズ Bean を EJB. jar ファイルにパッケージ化します。
- .war ファイルと .jar ファイルを .ear ファイルにパッケージ化します。
- .ear ファイルをデプロイします。

.war ファイルと.jar ファイルは別々にデプロイできますが、.ear ファイルに ー緒にデプロイすると、サーブレットと JSP が EJB クラスを見つけられるよう にクラスローダが配置されます。.war ファイルと.ejb ファイルを別々にデプロ イすると、WebLogic Server はそれぞれのファイルごとに兄弟のクラスローダを 作成します。つまり、.war ファイルには EJB ホームおよびリモート インタ フェースを含める必要があります。EJB クライアントと実装クラスが異なる JVM にある場合と同じように、WebLogic Server は EJB 呼び出しで RMI のス タブ クラスとスケルトン クラスを使用する必要があります。

### リソース アダプタ クラス

リソース アダプタ固有のクラスが WebLogic Server のシステム クラスパスにな いことを確認してください。Web ドキュメントでリソース アダプタ固有のクラ ス(たとえば、EJB または Web アプリケーション)を使用する必要がある場合、 これらのクラスを対応する各アーカイブ ファイル(たとえば、サーブレットの 場合は.warの\classes ディレクトリ、EJB の場合は.jarの\classes ディレ クトリ)にまとめる必要があります。

### J2EE アプリケーションでの PreferWebInfClasses の使い方

デフォルトでは、Web アプリケーションのクラスローダは、Javasoft のドキュメ ントに記載されている標準の委託モデルに従います。サーブレット仕様では、 Web アプリケーションは WAR ファイルからそのクラス定義を取得する必要が あります。

この要件をサポートするため、Web アプリケーションのクラスローダは、WAR ファイルを検索してからそのクラスの親クラスローダに問い合わせるよう、 BEA は Web アプリケーション用に委託モデルを変更するスイッチを組み込みま した。このスイッチは PreferWebInfClasses といい、 WebAppComponentMBean 上にあります。このスイッチの設定は、WebLogic Server コンソールで行えます。

PreferWebInfClasses を false (デフォルト)に設定すると、Web アプリケー ションのクラスローダは標準の委託モデルに従います。true に設定すると、 WAR ファイル内のクラス定義を検索してから、親にクラス定義を問い合わせま す。

このスイッチは、仕様要件を満たします。しかし、親クラスローダ内にあるバー ジョンではなく、Web アプリケーション クラスローダ内にロードされている同 じクラスの別のバージョンになる可能性があります。開発者がこの2つのインス タンスを切り分けるよう注意していないと、ClassCastExceptionsを招きま す。このため、標準の委託モデルを使用するよう、BEA はこの設定のデフォル トを false にしてあります。

### 共通ユーティリティ クラスとサード パーティ クラ スのパッケージ化

複数のアプリケーションで使用するユーティリティ クラスを作成または取得す る場合、それらのクラスを各アプリケーションに一緒にパッケージ化する必要が あります。代わりに、WebLogic Server を実行するスクリプト内の java コマン ドを編集して、Java システム クラスパスにそれらのクラスを追加できます。た だし、ユーティリティ クラスを変更し、そのクラスが Java システム クラスパス にある場合は、ユーティリティ クラスを変更した後に WebLogic Server を再起動 する必要があります。

起動時に WebLogic Server が使用するクラスは Java システム クラスパスに存在 しなければなりません。たとえば、接続プールに使用する JDBC ドライバは WebLogic Server の起動時にクラスパス内になければなりません。また、Java シ ステム クラスパス内のクラスを変更する必要がある場合、またはクラスパスを 変更した場合は、クラスまたはクラスパスを変更した後に WebLogic Server を再 起動する必要があります。

### スタートアップ クラスとアプリケーションの対話 の処理

スタートアップ クラスはユーザが作成するクラスで、WebLogic Server の起動時 に実行されます。スタートアップ クラスは Java システム クラスパスによって検 索されるため、サーバを起動する前にシステム クラスパス内に配置しておく必 要があります。また、スタートアップ クラスで必要なクラスは、すべてシステ ム クラスパスに含まれていなければなりません。

スタートアップ クラスがアプリケーション クラス(EJB インタフェースなど) を使用する場合、それらのクラスも WebLogic Server の起動クラスパスに追加し なければなりません。このため、それらのクラスは後でサーバを再起動しないと 変更が反映されません。

アプリケーション オブジェクトを使用するスタートアップ クラスは、WebLogic Server でそのアプリケーションのデプロイメントが完了するまで、アプリケー ション オブジェクトへのアクセスの試行を待つ必要があります。たとえば、ス タートアップ クラスが EJB を使用する場合、ホームおよびリモート インタ フェースをシステム クラスパス内に配置し、WebLogic Server が EJB アプリケー ションのデプロイメントを完了するまで、スタートアップ クラスで EJB インス タンスを作成しないようにしておく必要があります。

Pet Store アプリケーションにはスタートアップ クラスがあります。その中で、 スタートアップ クラスがアプリケーションのデプロイメントの完了を待つため に使用できるメソッドが示されています。 com.bea.estore.startup.StartBrowser スタートアップ クラスでは、Pet Store アプリケーションにアクセスする初期 URL が表示されます。また、 Windows 上では、その URL と共にブラウザが起動します。StartBrowser は、 アプリケーションがデプロイされてサーバが接続要求の受け入れを開始するま で、while ループを実行します。

このクラスから抜粋した次の部分は、この動作を示しています。

```
while (loop) {
     try {
       socket = new Socket(host, new Integer(port).intValue());
       socket.close();
       // ブラウザを起動
       String[] cmdArray = new String[3];
       cmdArrav[0] = "beaexec.exe";
       cmdArrav[1] = "-target:browser";
       cmdArray[2] = "-command:\"http://"+host+":"+port+"\"";
       try {
         Process p = Runtime.getRuntime().exec(cmdArray);
         p.getInputStream().close();
         p.getOutputStream().close();
         p.getErrorStream().close();
       }
       catch (IOException ioe) {
       }
       loop = false;
     } catch (Exception e) {
       try {
         Thread.sleep(SLEEPTIME); // 500 ミリ秒ごとに試行
       } catch (InterruptedException ie) {}
       finally {
         try {
           socket.close();
          } catch (Exception se) {}
       }
     }
   }
```

システムがソケットの作成に失敗した場合、または BEA で提供する beaexec.exe ユーティリティがエラーを返す場合は、500 ミリ秒間スリープして からループが繰り返されます。スタートアップ クラスで EJB インスタンスを作 成する必要がある場合、EJB インスタンスを作成するメソッドが正常に実行され るまでループするという同様の手法を使用できます。

# 4 プログラミング トピック

以下の節では、WebLogic Server 環境でのプログラミングに関する情報を提供 し、WebLogic Server の便利な機能とさまざまなプログラミング手法の使い方に ついて説明します。

- ログメッセージ
- WebLogic Server でのスレッドの使い方
- WebLogic Server アプリケーションでの JavaMail の使い方
- WebLogic Server クラスタのアプリケーションのプログラミング

## ログ メッセージ

各 WebLogic Server インスタンスには、サーバが生成するメッセージを格納する ログ ファイルがあります。アプリケーションは、ローカライズされたメッセー ジ カタログにアクセスするインターナショナライゼーション サービスを使用し て、ログ ファイルにメッセージを書き込むことができます。ローカライゼー ションが不要な場合は、weblogic.logging.NonCatalogLogger クラスを使 用して、メッセージをログに書き込みます。このクラスは、クライアント アプ リケーションがクライアント側のログ ファイルにメッセージを書き込むために も使用されます。

ここでは、NonCatalogLogger クラスの使い方について説明します。インターナ ショナライゼーション インタフェースの使い方の詳細については、<sup>®</sup>BEA WebLogic Server インターナショナライゼーション ガイド』を参照してください。 ログファイルの名前、場所、およびその他のプロパティは、Administration Console で管理できます。NonCatalogLogger クラスを使って書き込まれるログ メッセージの内容は次のとおりです。

表 4-1 ログ メッセージのフォーマット

| プロパティ                                                     | 説明                                                                                               |
|-----------------------------------------------------------|--------------------------------------------------------------------------------------------------|
| Localized Timestamp                                       | メッセージが生成された日付と時刻。年、月、日、時、分、および秒が記<br>載される。                                                       |
| millisecondsFromEpoch                                     | メッセージの生成時刻のミリ秒部分。                                                                                |
| ServerName、<br>MachineName、<br>ThreadId、<br>TransactionId | メッセージの生成元。TransactionId は、トランザクションのコンテキスト<br>でロギングされたメッセージにのみ示される。                               |
| User Id                                                   | エラーが報告されたときに実行されていたシステムのユーザ。                                                                     |
| Subsystem                                                 | EJB、JMS、または RMI のようなメッセージのソース。ユーザ アプリ<br>ケーションは、NonCatalogLogger コンストラクタにサブシステム<br>String を提供する。 |
| Message Id                                                | メッセージ固有の 6 桁の識別子。 499000 までのすべてのメッセージ ID は<br>WebLogic Server 用に予約されている。                         |

#### 表 4-1 ログ メッセージのフォーマット

| プロパティ         | 説明                                                    |                                                                                                  |  |
|---------------|-------------------------------------------------------|--------------------------------------------------------------------------------------------------|--|
| Severity      | 重要度を示す次の                                              | 回値のいずれか。                                                                                         |  |
|               | Debug                                                 | サーバ / アプリケーションがデバッグ モードでコン<br>フィグレーションされた場合にのみ出力される。サー<br>バ / アプリケーションの処理または状態の詳細が示され<br>る場合がある。 |  |
|               | Informational                                         | 後で調べる場合に備えて正常の処理をログに記録する<br>ために使用される。                                                            |  |
|               | Warning                                               | サーバ / アプリケーションの正常の処理に影響しない要<br>注意の処理、イベント、またはコンフィグレーション。                                         |  |
|               | Error                                                 | ユーザ レベルのエラー。システム / アプリケーション<br>は、割り込みやサービスの停止をせずにエラーに対処<br>できる。                                  |  |
|               | 上記以外にも、WebLogic Server メッセージ用として次の重要度レベルが<br>予約されている。 |                                                                                                  |  |
|               | Notice                                                | 警告メッセージ。サーバの正常な処理に影響しない要<br>注意の処理またはコンフィグレーション。                                                  |  |
|               | Critical                                              | システム / サービス レベルのエラー。システムは回復<br>できるが、サービスが瞬間的に停止したり、低下した<br>りする可能性がある。                            |  |
|               | Alert                                                 | 特定のサービスが使用不能な状態であることを示す。<br>システムのその他の部分は機能し続ける。自動回復で<br>きないので、管理者が直ちに問題を解決する必要があ<br>る。           |  |
|               | Emergency                                             | サーバが使用不能な状態であることを示す。重大なシ<br>ステム障害または危機的状態を示すために使用される。                                            |  |
| ExceptionName | メッセージに例外がロギングされた場合、このフィールドには例外の名前<br>が示される。           |                                                                                                  |  |
| Message Text  | WebLogic Server<br>メッセージ カタ<br>れる。                    | のメッセージの場合、このフィールドには、システム<br>ログに定義されているメッセージの「短い説明」が示さ                                            |  |

NonCatalogLogger を使用するには、weblogic.logging.NonCatalogLogger クラスをインポートし、サブシステム String でコンストラクタを呼び出します。 「MyApp」というサブシステム名を使って例を示します。

import weblogic.logging.NonCatalogLogger;

NonCatalogLogger mylogger = new NonCatalogLogger("MyApp");

NonCatalogLogger は、debug()、info()、warn()、および error() メソッド を提供し、それぞれのメソッドによって、Debug、Informational、Warning、お よび Error という重要度の付いたメッセージが書き込まれます。各メソッドには 2 つの署名があり、一方は String メッセージ引数を、他方は String メッセージ引 数と java.lang.Throwable 引数を取ります。2番目の形式を使用する場合、ロ グ メッセージにはスタック トレースが含まれます。

ログに書き込まれた、スタック トレースのない通知メッセージを示します。

mylogger.info("MyApp initialized.");

Java クライアントで NonCatalogLogger を使用している場合は、 weblogic.log.FileName Java システム プロパティを用いて、java コマンド ラ インでログ ファイルの名前を指定します。次に例を示します。

java -Dweblogic.log.FileName=myapp.log myapp

ログ メッセージに特別な処理が必要な場合は、独自のメッセージ ハンドラを追加します。メッセージ ハンドラを使用すると、処理対象のメッセージをフィルタによって選択できます。WebLogic Server ロギング インフラストラクチャはログメッセージごとに JMX 通知を生成します。この通知は、フィルタによってメッセージに対応する登録済みメッセージ ハンドラに送られます。

JMX 機能の使い方の詳細については、

weblogic.management.logging.WebLogicLogNotification を参照してくだ さい。

## WebLogic Server でのスレッドの使い方

WebLogic Server は高度なマルチスレッド アプリケーション サーバであり、ホス トとなっているコンポーネントのリソースの割り当て、同時実行性、およびス レッドの同期化を慎重に管理します。WebLogic Server のアーキテクチャを最大 限に活用するには、標準 J2EE API を使用して作成したコンポーネントで、アプ リケーションを構築する必要があります。

サーバサイド コンポーネントで新しいスレッドの作成を必要とするアプリケーションの設計は、次の理由から避けることをお勧めします。

- 独自のスレッドを作成するアプリケーションはあまり効率がよくありません。JVMのスレッドは、慎重に割り当てる必要のある限られたリソースです。サーバの負荷が増大すると、アプリケーションは停止するか、WebLogic Serverで障害を引き起こすことがあります。デッドロックやスレッドの不足のような問題は、アプリケーションに重い負荷がかかるまで発生しないことがあります。
- マルチスレッドコンポーネントは複雑なため、デバッグが困難になります。 アプリケーションが生成したスレッドと WebLogic Server スレッドの間の対 話の場合、特に予測や分析が難しくなります。

このような警告にもかかわらず、スレッドの作成が適切な状況もあります。た とえば、複数のリポジトリを検索して、結合された結果セットを返すアプリ ケーションの場合、メイン クライアント スレッドを同期的に使用する代わりに、 各リポジトリの新しいスレッドを非同期的に使用して検索を実行すると、より 速く結果が返されることがあります。

アプリケーション コードでのスレッドの使用を決定したら、アプリケーション が作成するスレッドの数を制御できるように、スレッド プールを作成する必要 があります。JDBC 接続プールのように、指定した数のスレッドをプールに割り 当て、実行可能なクラスのプールから利用できるスレッドを取得します。プー ル内のすべてのスレッドが使用中の場合は、スレッドが戻されるまで待機しま す。スレッド プールを使用すると、パフォーマンスの問題を回避し、WebLogic Server の実行スレッドとアプリケーションの間のスレッドの割り当てを最適化で きます。

スレッドでデッドロックが発生しそうな場所を把握しておき、デッドロックが 発生したら確実に処理します。設計を慎重に見直して、スレッドがセキュリ ティ システムを危険にさらすことのないようにしておきます。 WebLogic Server スレッドとの望ましくない対話を避けるには、WebLogic Server コンポーネントの中でスレッドの呼び出しを使用しないようにします。たとえ ば、作成するスレッドからは、エンタープライズ Bean やサーブレットを使用し ないでください。アプリケーション スレッドは、TCP/IP 接続による外部サービ ス、またはファイルの適切なロックや読み書きを行う外部サービスとの対話の ような、独立していて分離されたタスクに使用するのが最適です。存続期間が 短く、1 つの目的を実行して終了する(スレッドをプールに返す)スレッドの方 が、他のスレッドと競合しません。

障害のポイントにクライアントを追加して、負荷が次第に大きくなるような状況でマルチスレッドのコードをテストします。アプリケーションのパフォーマンスと WebLogic Server の動作を監視し、プロダクション環境で障害が発生しないことを確認しておきます。

## WebLogic Server アプリケーションでの JavaMail の使い方

WebLogic Server には、Sun Microsystems の JavaMail API バージョン 1.1.3 参照 実装が含まれています。JavaMail API を使用すると、WebLogic Server アプリ ケーションに E メール機能を追加できます。JavaMail を使用すると、自社ネッ トワークまたはインターネット上の IMAP 対応および SMTP 対応サーバに Java アプリケーションからアクセスできます。JavaMail はメール サーバ機能を持っ ていないので、JavaMail を使用するにはメール サーバが必要です。

JavaMail API の使い方について詳細に説明したドキュメントは、Sun の Web サ イトにある JavaMail のページで入手できます。ここでは、WebLogic Server 環境 で JavaMail を使用する方法について説明しています。

weblogic.jar ファイルには、Sun の javax.mail および javax.mail.internet パッケージが含まれています。weblogic.jar には、JavaMail で必要な Java Activation Framework (JAF) パッケージも含まれています。 javax.mail パッケージには、Internet Message Access Protocol (IMAP) および Simple Mail Transfer Protocol (SMTP) メール サーバのプロバイダが含まれてい ます。Sun には、JavaMail 用に独自の POP3 プロバイダがあります。これは、 weblogic.jar には含まれていません。使用する場合は、Sun からその POP3 プ ロバイダをダウンロードし、WebLogic Server のクラスパスに追加できます。

### JavaMail コンフィグレーション ファイル

JavaMail は、システムのメール転送機能を定義するコンフィグレーション ファ イルに依存します。weblogic.jar ファイルには、Sun の標準コンフィグレー ション ファイルが入っています。このファイルにより、IMAP および SMTP メール サーバが JavaMail 向けに使用可能になり、JavaMail が処理できるデフォ ルトのメッセージ タイプが定義されます。

JavaMail を拡張してサポートする転送、プロトコル、およびメッセージのタイ プを追加する場合を除いて、JavaMail コンフィグレーション ファイルを変更す る必要はありません。JavaMail を拡張する場合は、Sun の Web サイトから JavaMail をダウンロードして、拡張を追加するための Sun による手順に従いま す。次に、拡張した JavaMail パッケージを weblogic.jar.の前の WebLogic Server クラスパスに追加します。

### WebLogic Server 用の JavaMail のコンフィグレー ション

WebLogic Server で使用するために JavaMail をコンフィグレーションするには、 WebLogic Server Administration Console でメール セッションを作成します。これ により、あらかじめコンフィグレーションしておくセッション プロパティを使 用して、サーバサイド コンポーネントとアプリケーションで JNDI を用いて JavaMail サービスにアクセスできるようになります。たとえば、メール セッ ションを作成すると、メール ホスト、転送および格納プロトコル、デフォルト のメール ユーザを Administration Console で指定できるため、JavaMail を使用す るコンポーネントでこれらのプロパティを設定する必要はありません。 WebLogic Server は単一のセッション オブジェクトを作成し、JNDI を通じてそ のオブジェクトを必要とするすべてのコンポーネントで利用できるようにする ため、多数の電子メール ユーザを持つアプリケーションではメリットが得られ ます。

- 1. Administration Console で、左ペインの [メール] ノードをクリックします。
- 2. 「新しい Mail Session のコンフィグレーション」をクリックします。
- 3. 右ペインのフォームに次のように入力します。
  - [名前]フィールドに新しいセッションの名前を入力します。
  - [JNDI 名] フィールドに JNDI ルックアップ名を入力します。作成する コードでは、この文字列を使用して、javax.mail.Session オブジェク トをルック アップします。
  - [プロパティ]フィールドにプロパティを入力して、セッションをコンフィグレーションします。プロパティ名は、JavaMail API Design Specification で指定されています。JavaMail では各プロパティのデフォルト値が提示されますが、アプリケーションのコードでそれらの値をオーバライドできます。次の表は、このフィールドに設定可能なプロパティの一覧を示します。

表 4-2 メール セッションのプロパティ フィールド

| プロパティ                   | 説明                                                            | デフォルト値                                      |
|-------------------------|---------------------------------------------------------------|---------------------------------------------|
| mail.store.protocol     | E メールを取り出すために使用するプ<br>ロトコル。<br>例:<br>mail.store.protocol=imap | 付属の JavaMail ライ<br>ブラリは IMAP をサ<br>ポートしている。 |
| mail.transport.protocol | E メールを送信するために使用するプ<br>ロトコル。<br>例 :                            | 付属の JavaMail ライ<br>ブラリは SMTP をサ<br>ポートしている。 |
|                         | <pre>mail.transport.protocol=smtp</pre>                       |                                             |
| mail.host               | メール ホスト マシンの名前。<br>例 :                                        | デフォルトではロー<br>カル マシン。                        |
|                         | mail.host=mailserver                                          |                                             |

| プロパティ              | 説明                                                                                        | デフォルト値                                      |
|--------------------|-------------------------------------------------------------------------------------------|---------------------------------------------|
| mail.user          | E メールを取り出すデフォルト ユー<br>ザの名前。<br>例 :<br>mail.user=postmaster                                | デフォルトは、<br>user.name Java シス<br>テム プロパティの値。 |
| mail.protocol.host | 特定のプロトコルに対応するメール<br>ホスト。たとえば、mail.SMTP.host<br>と mail.IMAP.host を別々のマシン名<br>に設定できる。<br>例: | mail.host プロパティ<br>の値。                      |
|                    | mail.smtp.host=mail.mydom.com<br>mail.imap.host=localhost                                 |                                             |
| mail.protocol.user | メール サーバにロギングするプロト<br>コル固有のデフォルト ユーザ名。<br>例:<br>mail.smtp.user=weblogic                    | mail.user プロパティ<br>の値。                      |
|                    | mail.imap.user=appuser                                                                    |                                             |
| mail.from          | デフォルトの返信アドレス。<br>例:<br>mail.from=master@mydom.com                                         | username@host                               |
| mail.debug         | JavaMail デバッグ出力を有効にする<br>には True に設定する。                                                   | False                                       |

#### 表 4-2 メール セッションのプロパティ フィールド (続き)

メール セッションで設定したプロパティ セットは、オーバーライドするプロパ ティを含む Properties オブジェクトを作成すると、コード内でオーバーライド できます。 メール セッション オブジェクトを JNDI でルックアップした後、Properties を

メール ビッション オノシェクトを JNDI Cルックアッフした後、Properties を 使用して Session.getInstance() メソッドを呼び出し、カスタマイズしたセッ ションを取得します。

### JavaMail を使用したメッセージの送信

WebLogic Server コンポーネント内から JavaMail を使用してメッセージを送信す る手順は次のとおりです。

1. JNDI (naming), JavaBean Activation、JavaMail パッケージをインポートします。java.util.Properties: もインポートします。

```
import java.util.*;
import javax.activation.*;
import javax.mail.*;
import javax.mail.internet.*;
import javax.naming.*;
```

2. JNDI でメール セッションを次のようにルックアップします。

```
InitialContext ic = new InitialContext();
Session session = (Session) ic.lookup("myMailSession");
```

 Administration Console で設定したセッションのプロパティをオーバーライド する必要がある場合は、Properties オブジェクトを作成してオーバーライ ドするプロパティに追加します。getInstance()を呼び出して、新しいプロ パティの新しいセッション オブジェクトを取得します。

```
Properties props = new Properties();
props.put("mail.transport.protocol", "smtp");
props.put("mail.smtp.host", "mailhost");
// HTML フォームからのメール アドレスを発信元アドレスに使用する
props.put("mail.from", emailAddress);
Session session2 = session.getInstance(props);
```

 MimeMessage を作成します。次の例で、to、subject、および messageTxt は文字列の変数で、ユーザが入力した内容が入ります。

```
Message msg = new MimeMessage(session2);
msg.setFrom();
msg.setRecipients(Message.RecipientType.TO,
InternetAddress.parse(to, false));
msg.setSubject(subject);
msg.setSentDate(new Date());
// コンテンツは、本文が 1 つある MIME マルチパート メッセージに
// 格納される
MimeBodyPart mbp = new MimeBodyPart();
mbp.setText(messageTxt);
```

```
Multipart mp = new MimeMultipart();
mp.addBodyPart(mbp);
msq.setContent(mp);
```

5. メッセージを送信します。

Transport.send(msg);

JNDI ルックアップでは、エラーが発生すると NamingException 例外が送出されます。JavaMail では、転送クラスの特定またはメール ホストとの通信に失敗 した場合に MessagingException が送出されます。コードを try ブロックの中に 配置し、これらの例外を補足して処理するようにしておきます。

#### JavaMail を使用したメッセージの読み込み

JavaMail API を使用すると、メッセージストアに接続できます。メッセージス トアは IMAP サーバまたは POP3 サーバとなります。メッセージはフォルダに保 存されます。IMAP の場合、メッセージフォルダはメール サーバ上に格納され ます。メッセージフォルダには、受信したメッセージが入るフォルダとアーカ イブされたメッセージが入るフォルダがあります。POP3 の場合は、メッセージ の到着時にメッセージを保存するフォルダをサーバが提供します。クライアン トは、POP3 サーバに接続するときに、メッセージを取得してクライアントの メッセージ ストアに転送します。

フォルダは、ディスクのディレクトリと同じような階層構造になっています。 フォルダにはメッセージまたは他のフォルダを格納できます。デフォルトの フォルダは構造の最上位にあります。特別なフォルダ名である INBOX は、ユー ザのプライマリ フォルダのことを指し、デフォルト フォルダの内部にあります。 受信したメールを読み込むには、ストアからデフォルト フォルダを取得して、 次にデフォルト フォルダから INBOX フォルダを取得します。

APIでは、指定した数または範囲のメッセージを読み取る、またはメッセージの 特定の部分をあらかじめ取り出してフォルダのキャッシュに入れるなど、メッ セージの読み込みについて複数のオプションを提供しています。詳細について は、JavaMail API を参照してください。

WebLogic Server コンポーネント内から POP3 サーバで受信したメッセージを読 み込む手順は次のとおりです。

1. JNDI (naming), JavaBean Activation、JavaMail パッケージをインポートします。java.util.Properties: もインポートします。

```
import java.util.*;
import javax.activation.*;
import javax.mail.*;
import javax.mail.internet.*;
import javax.naming.*;
```

2. JNDI でメール セッションを次のようにルックアップします。

```
InitialContext ic = new InitialContext();
Session session = (Session) ic.lookup("myMailSession");
```

 Administration Console で設定したセッションのプロパティをオーバーライド する必要がある場合は、Properties オブジェクトを作成してオーバーライ ドするプロパティに追加します。getInstance()を呼び出して、新しいプロ パティの新しいセッション オブジェクトを取得します。

```
Properties props = new Properties();
props.put("mail.store.protocol", "pop3");
props.put("mail.pop3.host", "mailhost");
Session session2 = session.getInstance(props);
```

セッションから Store オブジェクトを取得し、connect() メソッドを呼び出してメール サーバに接続します。接続の認証を行うには、接続メソッドでメールホスト、ユーザ名、およびパスワードを提供する必要があります。

```
Store store = session.getStore();
store.connect(mailhost, username, password);
```

 デフォルト フォルダを取得し、そのフォルダを使用して INBOX フォルダを 取得します。

Folder folder = store.getDefaultFolder(); folder = folder.getFolder("INBOX");

6. フォルダ内のメッセージを、メッセージの配列に読み込みます。

Message[] messages = folder.getMessages();

 メッセージの配列にあるメッセージを処理します。メッセージ クラスには、 ヘッダ、フラグ、メッセージの内容など、メッセージのさまざまな部分にア クセスできるメソッドがあります。

IMAP サーバからのメッセージの読み込みは、POP3 サーバからのメッセージの 読み込みと同様です。ただし IMAP の場合は、フォルダを作成および操作し、 フォルダ間でメッセージを転送するメソッドが JavaMail API で提供されていま す。IMAP サーバを使用すると、POP3 サーバを使用する場合よりも少ないコー ドで、多機能な Web ベースのメール クライアントを実装できます。POP3 では、 おそらくデータベースまたはフォルダを表すためのファイル システムを使用して、WebLogic Server からメッセージ ストアを管理するコードを記述する必要があります。

## WebLogic Server クラスタのアプリケー ションのプログラミング

WebLogic Server のクラスタにデプロイされる JSP およびサーブレットは、セッション データを保持するために一部の要件を確認する必要があります。詳細に ついては、『WebLogic Server クラスタ ユーザーズ ガイド』の「セッション プロ グラミングの必要条件」を参照してください。

WebLogic Server クラスタでデプロイされる EJB には、EJB のタイプに基づく制 約があります。クラスタのさまざまな EJB タイプでの機能に関する詳細につい ては、「WebLogic Server EJB コンテナ」を参照してください。EJB は、EJB デプ ロイメント記述子でプロパティを設定することでクラスタにデプロイできます。 weblogic-ejb-jar.xml デプロイメント記述子は、クラスタ化に対応する XML デプ ロイメント要素を示します。

クラスタでデプロイするために EJB またはカスタム RMI オブジェクトのどちら かを開発する場合、クラスタ化されたオブジェクトの JNDI ツリーでのバインド について理解するために、「クラスタ環境での WebLogic JNDI の使い方」も参照 してください。

# A application.xml デプロイメント 記述子の要素

以下の節では、application.xml ファイルについて説明します。

application.xml ファイルは、エンタープライズ アプリケーション アーカイブ のデプロイメント記述子です。ファイルは、アプリケーション アーカイブの META-INF サブディレクトリにあります。以下の DOCTYPE 宣言を最初に指定し なければなりません。

<!DOCTYPE application PUBLIC "-//Sun Microsystems, Inc.//DTD J2EE Application 1.2//EN" "http://java.sun.com/j2ee/dtds/application\_1\_2.dtd">

以下の図は、application.xml デプロイメント記述子の構造を示しています。

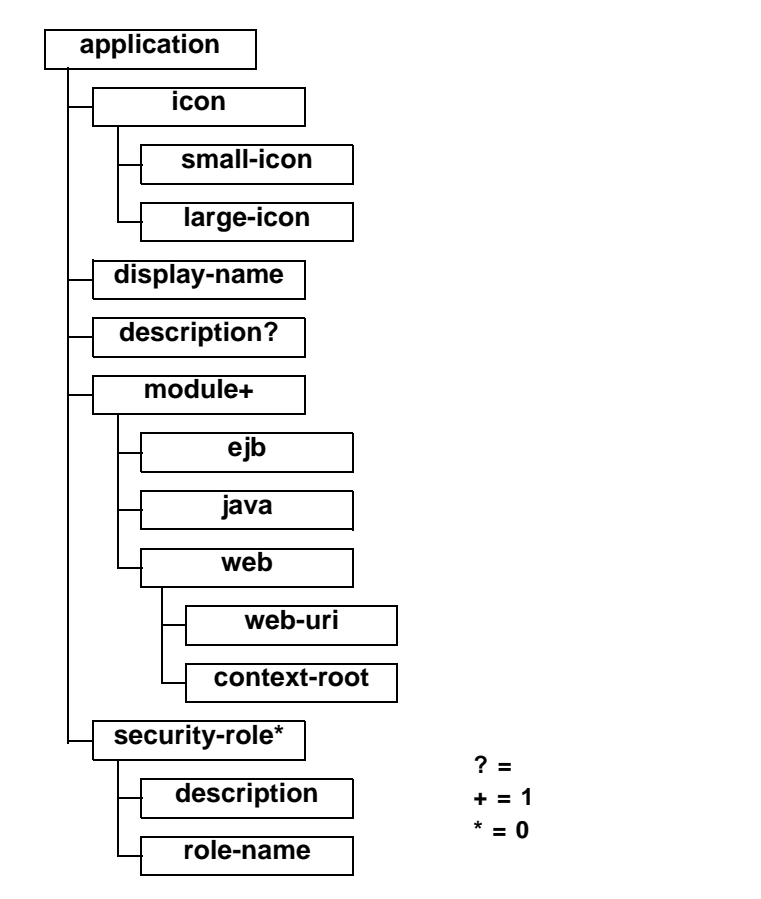

以降の節では、ファイル内に表示される各要素について説明します。

## application

applicationは、アプリケーションのデプロイメント記述子のルート要素です。 application要素内の各要素については、以降の節で説明します。

#### icon

icon 要素は、GUI ツールでアプリケーションを表す小さい画像または大きい画像の位置を指定します。この要素は現在、WebLogic Server では使用されていません。

#### small-icon

省略可能。GUI ツールでアプリケーションを表す小さい(16x16 ピクセル).gif 画像または.jpg 画像です。この要素は現在、WebLogic Server では使用されて いません。

#### large-icon

省略可能。GUI ツールでアプリケーションを表す大きい(32x32 ピクセル).gif 画像または.jpg 画像です。この要素は現在、WebLogic Server では使用されて いません。

### display-name

省略可能。display-name 要素は、アプリケーションの表示名(GUI ツールで表示することを想定した短い名前)を指定します。

#### description

省略可能です。アプリケーションに関する説明文です。

#### module

application.xml デプロイメント記述子には、エンタープライズ アーカイブ ファイル内の各モジュールに対する module 要素があります。各 module 要素に は、アプリケーション内のモジュールのタイプと場所を示す ejb 要素、java 要 素、または web 要素を指定できます。省略可能な alt-dd 要素は、後でアセンブ リするデプロイメント記述子へのオプション URL を指定します。

#### ejb

アプリケーション ファイルの EJB モジュールを定義します。アプリケーション の EJB JAR ファイルへのパスも含まれます。

例:

<ejb>petStore\_EJB.jar</ejb>

#### java

アプリケーション ファイルのクライアント アプリケーション モジュールを定義 します。

例:

<java>client\_app.jar</java>

#### web

アプリケーション ファイルの Web アプリケーション モジュールを定義します。 web 要素には、web-uri 要素、およびオプションで context-root 要素がありま す。

web-uri

アプリケーション ファイルの Web モジュールの場所を定義します。この要素 は、.war ファイル形式です。

context-root

省略可能。Web アプリケーションのコンテキスト ルートです。

```
例:
<web>
<web-uri>petStore.war</web-uri>
<context-root>estore</context-root>
</web>
```

#### security-role

security-role 要素には、アプリケーション共通のセキュリティ ロールが指定 されます。各 security-role 要素には、description 要素(オプション)およ び role-name 要素があります。

#### description

省略可能。セキュリティ ロールの説明文です。

#### role-name

必須。アプリケーション内の認可に使用するセキュリティ ロールまたはプリン シパルの名前を定義します。各ロールは、weblogic-application.xml デプロ イメント記述子の WebLogic Server ユーザまたはグループにマップされます。

#### 例:

```
<security-role>
    <description>the gold customer role</description>
    <role-name>gold_customer</role-name>
</security-role>
    <description>the customer role</description>
    <role-name>customer</role-name>
</security-role>
</security-role>
</security-role>
</security-role>
</security-role>
</security-role>
</security-role>
</security-role>
</security-role>
</security-role>
```

# B クライアント アプリケーションの デプロイメント記述子の要素

以下の節では、WebLogic Server の J2EE クライアント アプリケーションのデプ ロイメント記述子について説明します。application-client.xml という J2EE の標準デプロイメント記述子、およびクライアント アプリケーションの JAR ファイルから派生した名前を持つ WebLogic 固有の実行時デプロイメント記述子 の 2 種類が必要です。

- application-client.xml のデプロイメント記述子の要素
- WebLogic クライアント アプリケーションの実行時デプロイメント記述子

## application-client.xml のデプロイメント記 述子の要素

application-client.xml ファイルは、J2EE クライアント アプリケーションの デプロイメント記述子です。以下の DOCTYPE 宣言を最初に指定しなければな りません。

<!DOCTYPE application-client PUBLIC "-//Sun Microsystems, Inc.//DTD J2EE Application Client 1.2//EN" "http://java.sun.com/j2ee/dtds/application-client\_1\_2.dtd">

以下の図は、application-client.xml デプロイメント記述子の構造を示して います。

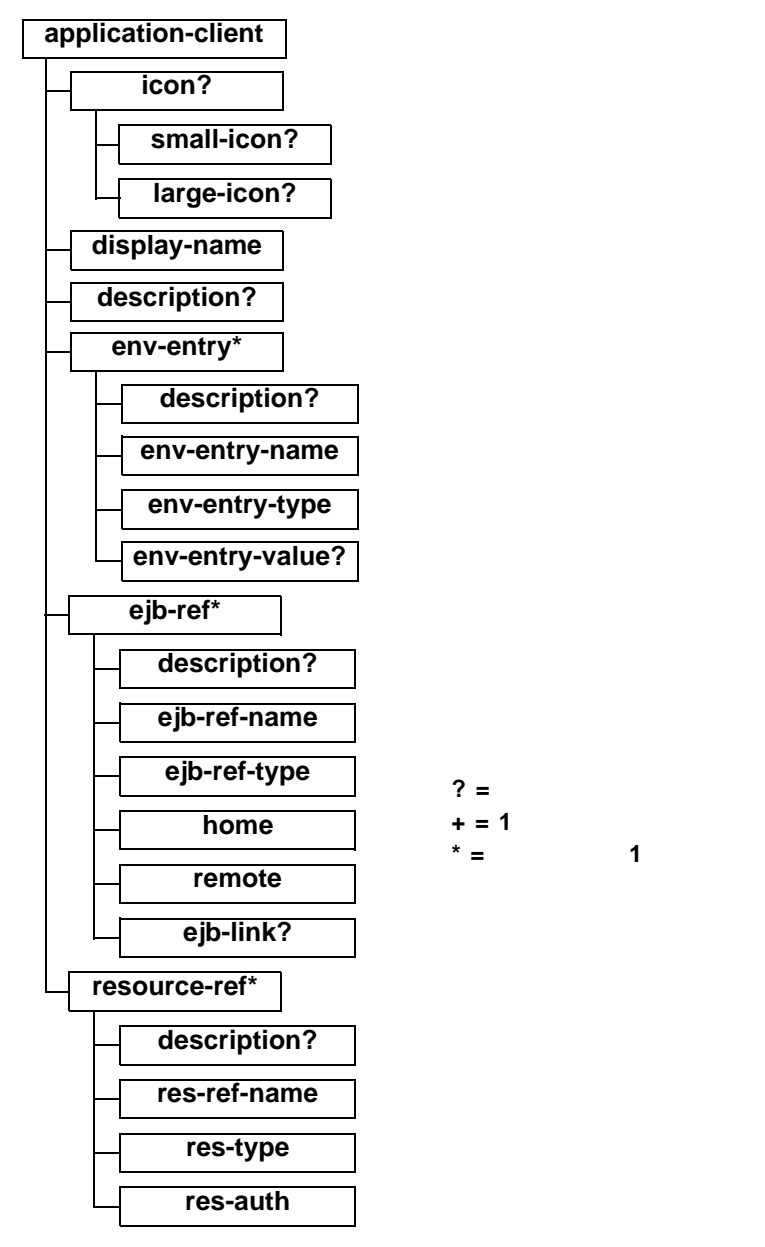

以降の節では、ファイル内に表示される各要素について説明します。
# application-client

application-client は、アプリケーション クライアントのデプロイメント記 述子のルート要素です。アプリケーション クライアントのデプロイメント記述 子は、クライアント アプリケーションで使用する EJB コンポーネントおよびそ の他のリソースを記述します。

application-client 要素内の各要素については、以降の節で説明します。

# icon

省略可能。icon 要素は、GUI ツールでアプリケーションを表す小さい画像また は大きい画像の位置を指定します。この要素は現在、WebLogic Server では使用 されていません。

#### small-icon

省略可能。GUI ツールでアプリケーションを表す小さい(16x16 ピクセル).gif 画像または.jpg 画像です。この要素は現在、WebLogic Server では使用されて いません。

#### large-icon

省略可能。GUI ツールでアプリケーションを表す大きい(32x32 ピクセル).gif 画像または.jpg 画像です。この要素は現在、WebLogic Server では使用されて いません。

### display-name

display-name 要素は、アプリケーションの表示名(GUI ツールで表示することを想定した短い名前)を指定します。

### description

省略可能。description 要素は、クライアント アプリケーションの説明文を提 供します。

#### env-entry

env-entry 要素には、クライアント アプリケーションの環境エントリの宣言が 格納されます。

#### description

省略可能。description 要素には、特定の環境エントリの説明が格納されます。

#### env-entry-name

env-entry-name 要素には、クライアント アプリケーションの環境エントリの 名前が格納されます。

#### env-entry-type

env-entry-type 要素には、Java タイプの環境エントリの完全修飾名が格納され ます。java.lang.Boolean、java.lang.String、java.lang.Integer、 java.lang.Double、java.lang.Byte、java.lang.Short、java.lang.Long、 および java.lang.Float の値を指定できます。

#### env-entry-value

省略可能。env-entry-value 要素には、クライアント アプリケーションの環境 エントリの値が格納されます。値には、指定した env-entry-type のコンスト ラクタで有効な文字列値を指定する必要があります。

### ejb-ref

ejb-ref 要素は、クライアント アプリケーションで参照される EJB への参照の宣言に使用します。

#### description

省略可能。description 要素は、参照される EJB の説明文を提供します。

#### ejb-ref-name

ejb-ref-name 要素には、参照される EJB の名前が格納されます。通常、名前に は、ejb/Deposit のように ejb/というプレフィックスが付けられます。

B-4 WebLogic Server アプリケーションの開発

#### ejb-ref-type

ejb-ref-type 要素には、参照される EJB で予期されるタイプ、Session または Entity が格納されます。

#### home

home 要素には、参照される EJB のホーム インタフェースの完全修飾名が格納されます。

#### remote

remote 要素には、参照される EJB のリモート インタフェースの完全修飾名が格納されます。

#### ejb-link

ejb-link 要素は、EJB 参照が J2EE アプリケーション パッケージのエンタープ ライズ JavaBean にリンクされるように指定します。ejb-link 要素の値は、同じ J2EE アプリケーションの ejb-name の名前と同じでなければなりません。

### resource-ref

resource-ref 要素は、クライアント アプリケーションの外部リソースに対する 参照の宣言が格納されます。

#### description

省略可能。description要素は、参照される外部リソースの説明文を格納します。

#### res-ref-name

res-ref-name 要素は、リソース ファクトリ参照名を指定します。リソース ファクトリ参照名は、値にデータ ソースの JDNI 名が含まれるクライアント ア プリケーションの環境エントリの名前です。 res-type

res-type 要素は、データ ソースのタイプを指定します。このタイプは、データ ソースによって実装されると予期される Java インタフェースまたはクラスに よって指定されます。

res-auth

res-auth 要素は、EJB コードによってプログラムでリソース マネージャに対す るサインオンを行うか、または EJB の代わりにコンテナによってリソース マ ネージャに対するサインオンを行うかを指定します。後者の場合、コンテナは、 デプロイヤから提供される情報を使用します。res-auth 要素には、Application または Container のうち 1 つまたは複数を指定できます。

# WebLogic クライアント アプリケーション の実行時デプロイメント記述子

この XML 形式のデプロイメント記述子は、他のデプロイメント記述子とは異な り、クライアント アプリケーションの JAR ファイル内には保存されませんが、 クライアント アプリケーションの JAR ファイルと同じディレクトリに保存する 必要があります。

デプロイメント記述子のファイル名は、JAR ファイルの基本名に .runtime.xml という拡張子が付けられます。たとえば、クライアント アプリケーションが c:\applications\ClientMain.jar というファイルにパッケージングされてい る場合、実行時デプロイメント記述子は

c:\applications\ClientMain.runtime.xml というファイルにあります。

以下の図は、実行時デプロイメント記述子の各要素の構造を示しています。

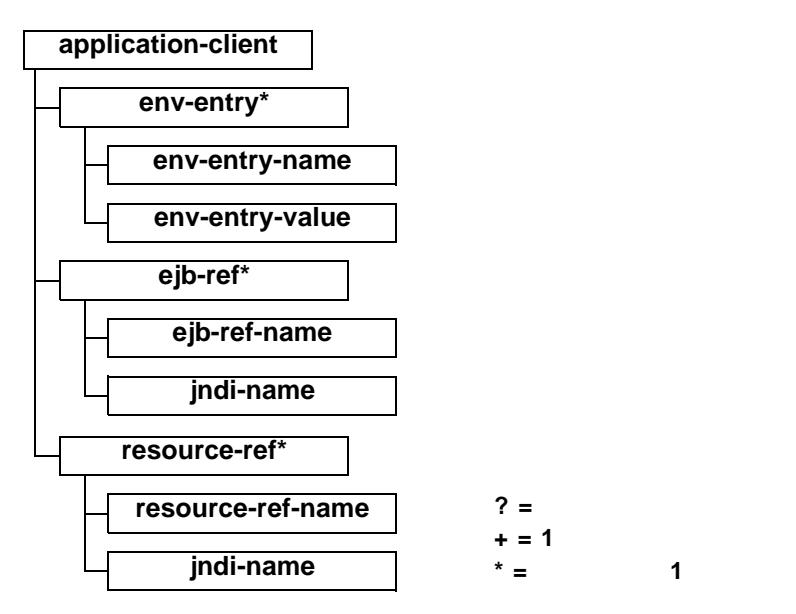

# application-client

application-client 要素は、WebLogic 固有のクライアント実行時デプロイメ ント記述子のルート要素です。

### env-entry\*

env-entry 要素は、デプロイメント記述子で宣言された環境エントリの値を指 定します。

#### env-entry-name

env-entry-name 要素には、アプリケーション クライアントの環境エントリの 名前が指定されます。

例:

<env-entry-name>EmployeeAppDB</env-entry-name>

#### env-entry-value

env-entry-value 要素には、アプリケーション クライアントの環境エントリの 値が指定されます。値には、単独の文字列パラメータをとる指定したタイプの コンストラクタで有効な文字列値を指定する必要があります。

### ejb-ref\*

ejb-ref 要素は、デプロイメント記述子の EJB 参照で宣言した JNDI 名を指定します。

#### ejb-ref-name

ejb-ref-name 要素には、EJB 参照の名前が指定されます。EJB 参照は、アプリ ケーション クライアントの環境のエントリです。名前には ejb/ というプレ フィックスを付けることをお勧めします。

例:

<ejb-ref-name>ejb/Payroll</ejb-ref-name>

#### indi-name

jndi-name 要素は、EJB の JNDI 名を指定します。

### resource-ref\*

resource-ref 要素は、アプリケーション クライアントの外部リソースに対する 参照を宣言します。要素には、リソース ファクトリの参照名が指定されます。 この参照名は、アプリケーション クライアントのコードで予期されているリ ソース ファクトリのタイプ、および認証のタイプ(Bean かコンテナか)を示し ます。

例:

```
<resource-ref>
<res-ref-name>EmployeeAppDB</res-ref-name>
<jndi-name>enterprise/databases/HR1984</jndi-name>
</resource-ref>
```

### resource-ref-name

res-ref-name 要素は、リソース ファクトリ参照名を指定します。リソース ファクトリ参照名は、値にデータ ソースの JDNI 名が含まれるアプリケーション クライアントの環境エントリの名前です。

#### indi-name

jndi-name 要素は、リソースの JNDI 名を指定します。

索引

# 記号

.ear ファイル 1-10, 2-4, 2-5 .jar ファイル 2-5 .rar ファイル 1-10, 2-10 変更 2-12 .war ファイル 1-4

# Α

Administration Console デプロイメント記述子の編集 2-22 メール セッションの作成 4-7 application.xml ファイル application 要素 A-2 description 要素 A-3, A-5 display-name 要素 A-3 eib 要素 A-4 icon 要素 A-3 java 要素 A-4 large-icon 要素 A-3 module 要素 A-4 role-name 要素 A-5 security-role 要素 A-5 small-icon 要素 A-3 web 要素 A-4 デプロイメント記述子の要素 A-1 application-client.xml application-client 要素 B-3 description 要素 B-3, B-4, B-5 display-name 要素 B-3 eib-ref-name 要素 B-4 ejb-ref-type 要素 B-5 eib-ref 要素 B-4 env-entry-name 要素 B-4 env-entry-type 要素 B-4 env-entry-value 要素 B-4

env-entry 要素 B-4 home 要素 B-5 icon 要素 B-3 large-icon 要素 B-3 remote 要素 B-5 res-auth 要素 B-6 resource-ref 要素 B-5 res-ref-name 要素 B-5 res-type 要素 B-6 small-icon 要素 B-3 デプロイメント記述子の要素 B-1 application-client 要素 B-3, B-7 application 要素 A-2

# В

BEA XML エディタ 2-22

# С

client applications packaging and deploying 3-15 ClientMain.runtime.xml ファイル application-client 要素 B-7 ejb-ref-name 要素 B-8 ejb-ref 要素 B-8 env-entry-name B-7 env-entry-value 要素 B-8 env-entry 要素 B-7 jndi-name 要素 B-8, B-9 resource-ref-name 要素 B-9 resource-ref 要素 B-8

### D

deploying client applications 3-15 description 要素 A-3, A-5, B-3, B-4, B-5 display-name 要素 A-3, B-3

# Ε

EIB 1-7 Java コードのコンパイル 2-4 XML デプロイメント記述子 3-4 インタフェース 1-8 開発 2-4 概要 1-7 デプロイメント 2-5 デプロイメント記述子 1-8,2-4 とWebLogic Server 1-8 パッケージ化 2-5.3-9 EJB コンポーネント 1-2 eib-ref-name 要素 B-4. B-8 ejb-ref-type 要素 B-5 eib-ref 要素 B-4, B-8 eib 要素 A-4 env-entry-name 要素 B-4, B-7 env-entry-type 要素 B-4 env-entry-value 要素 B-4, B-8 env-entry 要素 B-4, B-7 ExceptionName、ログメッセージ 4-3

# Η

home 要素 B-5 HTML ページ 1-2 HTTP リクエスト 1-11

### I

icon 要素 A-3, B-3 IDE 2-14

#### J

JAR ファイル 1-2 JAR ユーティリティ 1-2 JAR ファイル 3-2 JAR ユーティリティ 3-2

Java 2 Platform, Enterprise Edition (J2EE) 概要 1-3 Java クラス 1-9 Java コンパイラ 2-15, 2-20 Java ツール 検索パスへの指定 2-18 **IavaMail** API バージョン 1.1.3 4-6 WebLogic Server アプリケーションで の使い方 4-6 WebLogic Server 用のコンフィグレー ション 4-7 コンフィグレーション ファイル 4-7 メール セッションのプロパティ 4-8 メッヤージの送信 4-10 メッセージの読み込み 4-11 JavaServer Pages 1-2, 1-5 iavax.mail パッケージ 4-7 java 要素 A-4 JDBC ドライバ 2-16 indi-name 要素 B-8. B-9

# L

large-icon 要素 A-3, B-3 Localized Timestamp、ログメッセージ 4-2

#### Μ

MachineName、ログ メッセージ 4-2 Message ID、ログ メッセージ 4-2 Message Text、ログ メッセージ 4-3 millisecondsFromEpoch、ログ メッセージ 4-2 module 要素 A-4

### Ρ

packaging client applications 3-15

# R

remote 要素 B-5 res-auth 要素 B-6 resource-ref-name 要素 B-9 resource-ref 要素 B-5, B-8 res-ref-name 要素 B-5 res-type 要素 B-6 RMI リクエスト 1-11 role-name 要素 A-5

# S

security-role 要素 A-5 ServerName、ログ メッセージ 4-2 Severity、ログ メッセージ 4-3 small-icon 要素 A-3, B-3 Subsystem、ログ メッセージ 4-2 Sun Microsystems 1-3

# Т

ThreadId、ログメッセージ 4-2 TransactionId、ログメッセージ 4-2

### U

User ID、ログメッセージ 4-2

#### W

```
Web アーカイブ 1-4
Web アプリケーション 1-2
HTML ページと JSP の作成 2-2
開発の主な手順 2-2
クラス ファイルへのサーブレットの
コンパイル 2-2
デプロイメント 2-3
パッケージ化 2-3
Web アプリケーション コンポーネント
1-4
JavaServer Pages 1-5
サーブレット 1-5
詳細 1-6
```

ディレクトリ構造 1-5 Web コンポーネント 1-2 Web ブラウザ 2-17 WebLogic Server Console を使用したデプロイメント記 述子の編集 2-22 EIR 1-8 JavaMail のコンフィグレーション 4-7 開発用サーバ 2-15 コンポーネント 1-9 スレッドの使い方 4-5 JavaMail の使い方 4-6 開発 2-1 開発環境の構築 2-14 コンパイルの準備 2-18 コンポーネント 1-2 パッケージ化 3-1 プログラミング トピック 4-1 WebLogic 実行時クライアント アプリケー ション デプロイメント記述子 B-6 Web アプリケーション XML デプロイメント記述子 3-3 パッケージ化 3-7 web 要素 A-4

### Х

XML デプロイメント記述子 3-3 XML、編集 2-22

### あ

アプリケーション 1-2 WebLogic Server の開発 2-1 スタートアップ クラスとの対話 3-27 デプロイメント記述子 3-3 とスレッド 4-5 アプリケーション コンポーネント 1-2 アプリケーションのクラスローダ 3-24

#### 11

印刷、製品のマニュアル 1-viii

# え

エンタープライズ IavaBean 1-7 Java コードのコンパイル 2-4 インタフェース 1-8 開発 2-4 概要 1-7 デプロイメント 2-5 デプロイメント記述子 1-8.2-4 とWebLogic Server 1-8 パッケージ化 2-5 XML デプロイメント記述子 3-4 パッケージ化 3-9 エンタープライズ アプリケーション 1-3. 1-10 アーカイブ A-1 開発、主な手順 2-6 デプロイメント 2-7 デプロイメント記述子 2-7 パッケージ化 2-7.3-13 エンティティ Bean 1-2.1-7

# か

開発 Web アプリケーション 2-2 WebLogic Server アプリケーション 2-1 エンタープライズ JavaBean、主な手 順 2-4 エンタープライズ アプリケーション 2-6 開発環境の構築 2-14 コネクタ、主な手順 2-10 リソース アダプタ、主な手順 2-10 開発環境 2-14 開発用 WebLogic Server 2-15 サードパーティ ソフトウェア 2-18 ソフトウェア ツール 2-14 カスタマ サポート情報 1-x

# <

クライアント アプリケーション 1-3, 1-11 HTTP リクエスト 1-11 RMI リクエスト 1-11 デプロイメント記述子 B-6 デプロイメント記述子の要素 B-1 パッケージ化とデプロイメント 3-29 クラス サードパーティ、パッケージ化 3-27 スタートアップ クラスとアプリケー ションの対話 3-27 リソース アダプタ 3-26 クラス参照 コンポーネント間の解決 3-23 クラスパスの設定 2-19 クラスローダ アプリケーション 3-24 概要 3-24

# け

検索パス 2-18

# こ

コネクタ XML デプロイメント記述子 3-4 開発、主な手順 2-10 既存のコネクタの変更 2-14 パッケージ化 3-11
コネクタ コンポーネント 1-2, 1-10
コンパイル クラスパスの設定 2-19 検索パスへの Java ツールの指定 2-18 コンパイルされたクラスの出力ディレ クトリの設定 2-20
準備 2-18
コンパイルされたクラス,出力ディレクト リの設定 2-20
コンパイルの準備 2-18 コンフィグレーション 既存のリソース アダプタの変更 2-12 コンフィグレーション ファイル、 JavaMail 4-7 コンポーネント 1-2, 1-9 EJB 1-2, 1-7 Web 1-2 Web アプリケーション 1-4 WebLogic Server 1-2 エンタープライズ JavaBean 1-7 コネクタ 1-2, 1-10 デプロイメント記述子 3-3 パッケージ化 1-2

# さ

サードパーティ ソフトウェア 2-18 サーブレット 1-2, 1-5 クラス ファイルへのコンパイル 2-2 サポート 技術情報 1-x

# し

実行時デプロイメント記述子 B-7 実装クラス 1-8 シャットダウン クラス 1-2, 1-9 出力ディレクトリの設定 2-20

# す

スタートアップ クラス 1-2, 1-9, 3-28 スタートアップ クラスとアプリケーショ ンの対話 3-27 スレッド WebLogic Server スレッドとの望まし くない対話を避ける 4-6 WebLogic Server での使い方 4-5 とアプリケーション 4-5 マルチスレッド コンポーネント 4-5 マルチスレッドのコードのテスト 4-6

### せ

セッション Bean 1-2, 1-7

# そ

ソース コード エディタ 2-14 ソケット、作成の失敗 3-29 ソフトウェア ツール IDE 2-14 Java コンパイラ 2-15 JDBC ドライバ 2-16 Web ブラウザ 2-17 開発用 WebLogic Server 2-15 ソース コード エディタ 2-14 データベース システム 2-16

# τ

データベース システム 2-16 デプロイメント Web アプリケーション 2-3 エンタープライズ JavaBean 2-5 エンタープライズ アプリケーション 2-7クライアント アプリケーション 3-29 デプロイメント記述子 Administration Console による編集 2 - 22application.xml の要素 A-1 EJB の編集 2-23 Web アプリケーションの編集 2-26 WebLogic 実行時クライアント アプリ ケーション B-6 エンタープライズ アプリケーション の編集 2-30 クライアント アプリケーションの要 素 B-1 コネクタの編集 2-28 自動生成 3-5 リソース アダプタの編集 2-28 デプロイメント記述子の自動生成 3-5

### は

パッケージ化 JAR ファイル 3-2 Web アプリケーション 2-3 WebLogic Server アプリケーション 3-1 Web アプリケーション 3-7 XML デプロイメント記述子 3-3 エンタープライズ JavaBean 2-5, 3-9 エンタープライズ アプリケーション 2-7.3-13 共通ユーティリティ クラスとサード パーティ クラス 3-27 クライアント アプリケーション 3-29 クラスローダの概要 3-24 コネクタ 3-11 コンポーネント間のクラス参照の解決 3-23 スタートアップ クラスとアプリケー ションの対話の処理 3-27 デプロイメント記述子の自動牛成 3-5 リソース アダプタ 3-11 パッケージ化で共通のユーティリティ 3-26

# ふ

プログラミング JavaMail コンフィグレーション ファ イル 4-7 JavaMail を使用したメッセージの送信 4-10 JavaMail を使用したメッセージの読み 込み 4-11 WebLogic Server アプリケーションで の JavaMail の使い方 4-6 トピック 4-1 ログ メッセージ 4-1

### へ

変更

既存の.rar ファイル 2-14 既存のリソース アダプタ 2-14 編集 デプロイメント記述子 2-23 Web アプリケーション デプロイメン ト記述子 2-26 エンタープライズ アプリケーション デプロイメント記述子 2-30 コネクタのデプロイメント記述子 2-28 デプロイメント記述子 2-22 リソース アダプタのデプロイメント 記述子 2-28

#### ほ

ホーム インタフェース 1-8

# ま

マニュアル、入手先 1-viii マルチスレッド コンポーネント 4-5

### め

メール セッション Administration Console での作成 4-7 プロパティ 4-8 メッセージ駆動型 Bean 1-2, 1-7

# IJ

リソース アダプタ 1-2, 1-10 XML デプロイメント記述子 3-4 開発、主な手順 2-10 既存のコネクタの変更 2-14 クラス 3-26 パッケージ化 3-11 変更 2-12 リモート インタフェース 1-8

# 3

ログ メッセージ 4-1 作成方法 4-4 特別な処理が必要な場合 4-4 フォーマット、プロパティ、および説 明 4-2